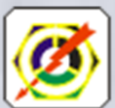

Šolski center Krško – Sevnica, Srednja poklicna in strokovna šola Krško Cesta krških žrtev131, SI – 8270 Krško

# BILTEN TEKMOVANJA

26. državno tekmovanje elektro šol in 8. državno tekmovanje računalniških šol

Krško, 20. marec 2018

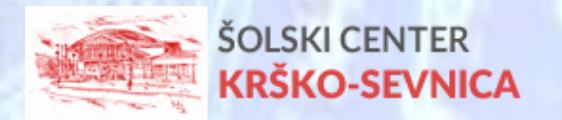

#### VSEBINA

| BESEDA RAVNATELJA SREDNJE POKLICNE IN STROKOVNE ŠOLE | 3  |
|------------------------------------------------------|----|
| PREDSTAVITEV ŠOLSKEGA CENTRA                         | 4  |
| PREDSTAVITEV ŠOLE GOSTITELJICE                       | 5  |
| PROGRAM TEKMOVANJA                                   | 6  |
| PROGRAM ZA MENTORJE V ČASU TEKMOVANJA                | 7  |
| ORGANIZACIJSKI ODBOR                                 | 8  |
| UDELEŽENCI TEKMOVANJA                                | 10 |
| TEKMOVALNA KOMISIJA                                  | 14 |
| TEKMOVALNE NALOGE                                    | 22 |
| REZULTATI TEKMOVANJA                                 | 55 |
| TEKMOVANJE SO OMOGOČILI                              | 37 |
| FOTO UTRINKI                                         | 60 |

### BESEDA RAVNATELJA SREDNJE POKLICNE IN STROKOVNE ŠOLE KRŠKO

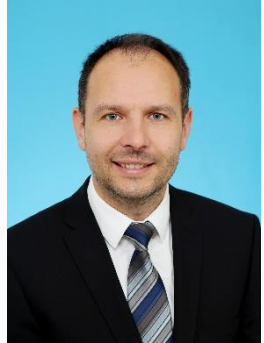

Spoštovani !

V veselje in čast nam je, da smo lahko gostili letošnje državno tekmovanje elektro in računalniških šol Slovenije. Na Srednji poklicni in strokovni šoli smo v zadnjih letih uspešno gostili različna tekmovanja na najvišji ravni in tako v organizacijskem smislu prispevali k spodbujanju ustvarjalnosti in inovativnosti v šolskem prostoru.

Sicer je Srednja poklicna in strokovna šola Krško, katere korenine

segajo vse do leta 1957, pomembno prispevala k razvoju tehniškega izobraževanja v Krškem. Danes je največja šola znotraj Šolskega centra Krško – Sevnica, tako po številu dijakov, kot tudi številu izobraževalnih programov za katere izobražujemo na področju strojništva, elektrotehnike in računalništva.

Velja za eno najbolj prepoznavnih tehniških šol v Sloveniji. Mladim ponujamo kvalitetno in uporabno znanje, ki je plod odličnega dela profesorjev in stalnega stika z gospodarstvom. Sodobne metode poučevanja na najmodernejši opremi dajejo dobro osnovo za poklicno delo ali nadaljnje izobraževanje na različnih višjih, visokih šolah in fakultetah. Poseben poudarek dajemo inovativnosti in ustvarjalnosti naših dijakov, ki v različnih projektih dosegajo izjemne uspehe na državnem in mednarodnem nivoju. Znanje, delavnost, pogum in srčnost so lastnosti, s katerimi želimo naše mlade pospremiti v svet, zato želimo biti šola za glavo, srce in roke.

Prav državno tekmovanje je priložnost, da te lastnosti združimo tako v organizacijskem kot tudi v tekmovalnem duhu. Zahvaljujem se in čestitam vsem mentoricam, mentorjem, tekmovalkam in tekmovalcem za njihov trud in delo pri doseganju presežkov na področju strokovnih znanj s področja elektrotehnike in računalništva.

Ob koncu pa bi se rad še posebej zahvalil vsem profesoricam in profesorjem naše šole, ki so s timskim pristopom in izjemno organizacijo prispevali k odlični organizaciji 26. državnega tekmovanja elektro šol in 8. državnega tekmovanja računalniških šol Slovenije.

Ravnatelj Srednje poklicne in strokovne šole Krško:

Jože Pavlovič, prof.

## PREDSTAVITEV ŠOLSKEGA CENTRA

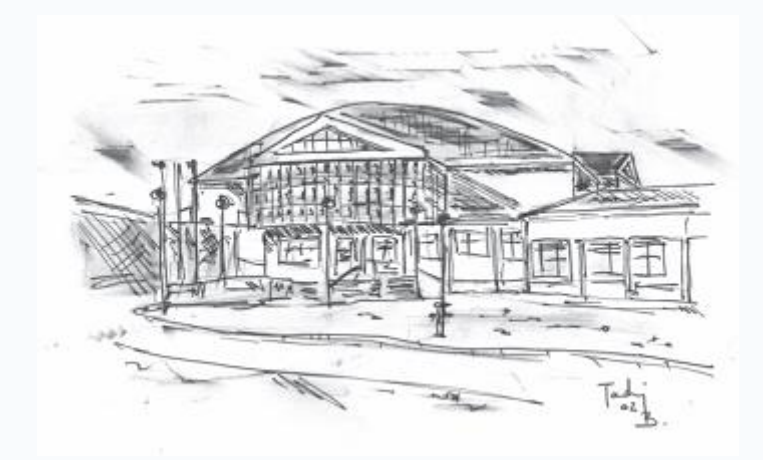

## Šolski center Krško-Sevnica

CKŽ 131 8270 Krško

direktorica: Erna Župan Pirkovič, univ. dipl. ing.

ŠC Krško-Sevnica ima naslednje organizacijske enote - šole:

## Gimnazija Krško

CKŽ 131 8270 Krško

ravnateljica: Erna Župan Pirkovič, univ. dipl. ing.

### Srednja poklicna in strokovna šola Krško

CKŽ 131 8270 Krško

ravnatelj: Jože Pavlovič, prof.

### Srednja šola Sevnica

Savska cesta 2, Sevnica

ravnatelj: Matjaž Prestor, prof.

## PREDSTAVITEV ŠOLE GOSTITELJICE

## Srednja strokovna in poklicna šola Krško

Na SPSŠ Krško izvajamo programe srednjega strokovnega izobraževanja, srednjga poklicnega izobraževanja, nižjega poklicnega izobraževanja in poklicno tehniškega izobraževanja.

## SREDNJE STROKOVNO IZOBRAŽEVNJE (SSI)

→ ELEKTROTEHNIK

 $\rightarrow$  STROJNI TEHNIK

→ TEHNIK RAČUNALNIŠTVA

### SREDNJE POKLICNO IZOBRAŽEVANJE (SPI)

→ ELEKTRIKAR

 $\rightarrow$  OBLIKOVALEC KOVIN - ORODJAR

 $\rightarrow$  AVTOSERVISER

→ STROJNI MEHANIK

NIŽJE POKLICNO IZOBRAŽEVANJE (NPI)

→ POMOČNIK V TEHNOLOŠKIH PROCESIH POKLICNO-TEHNIČNO IZOBRAŽEVANJE (PTI)

→ ELEKTROTEHNIK

→ STROJNI TEHNIK

## PROGRAM TEKMOVANJA

| ČAS(<br>AK | OVNI POTEK<br>TIVNOSTI | AKTIVNOST                                    | PROSTOR                                                                                                    |  |
|------------|------------------------|----------------------------------------------|----------------------------------------------------------------------------------------------------|--|
| OD         | DO                     |                                              |                                                                                                    |  |
| 8.15       | 8.45                   | Registracija tekmovalcev                     | Športna dvorana                                                                                                    |  |
| 8.50       | 9.15                   | Pozdrav udeležencev                          | Športna dvorana                                                                                                    |  |
| 9.15       | 9.20                   | Imenovanje nadzornih in ocenjevalnih komisij | Športna dvorana                                                                                                    |  |
| 9.20       | 9.30                   | Odložitev stvari v garderobi                 | Učilnica<br>11, 9, 8, 6                                                                                                    |  |
| 9.30       | 9.40                   | Razporeditev v tekmovalne<br>prostore        | ELEKTRIKAR<br>Učilnice:<br>• 62<br>• 60<br>ELEKTROTEHNIK<br>Učilnice:<br>• 64<br>• 67<br>RAČUNALNIKAR<br>Učilnice:<br>• 01<br>TEHNIK<br>RAČUNALNIŠTVA<br>Učilnice:<br>• 03<br>• 101 |  |
| 9.40       | 9.50                   | Žreb delovnih mest                           | Pred<br>tekmovalnimi<br>učilnicami                                                                                                    |  |
| 10.00      | 13.00                  | Čas tekmovanja                               |                                                                                                    |  |
| 12.00      | 14.30                  | Čas za malico                                | Avla šole                                                                                                    |  |
| 13.00      | 15.00                  | Ocenjevanje                                  |                                                                                                    |  |
| 15.15      | 15.45                  | Podelitev priznanj                           | Športna dvorana                                                                                                    |  |

## PROGRAM ZA MENTORJE V ČASU TEKMOVANJA

| ČASOVI<br>AKTIV | NI POTEK<br>VNOSTI | AKTIVNOST                  | PROSTOR   |
|-----------------|--------------------|----------------------------|-----------|
| OD              | DO                 |                            |           |
| 10.10           | /                  | Avtobus odpelje mentorje v | Zelen     |
|                 |                    | energetski inštitut ZELEN  |           |
|                 |                    | univerze MB                |           |
| 10.20           | 11.15              | Ogled inštituta            | Zelen     |
| 11.20           | 12.15              | Ogled GEN-a                | GEN       |
| 12.20           | 12.30              | Prihod na šolo             | ŠC Krško  |
| 12.30           | 13.00              | Malica za ocenjevalce      | Avla šole |
| 12.00           | 14.30              | Malica                     | Avla šole |

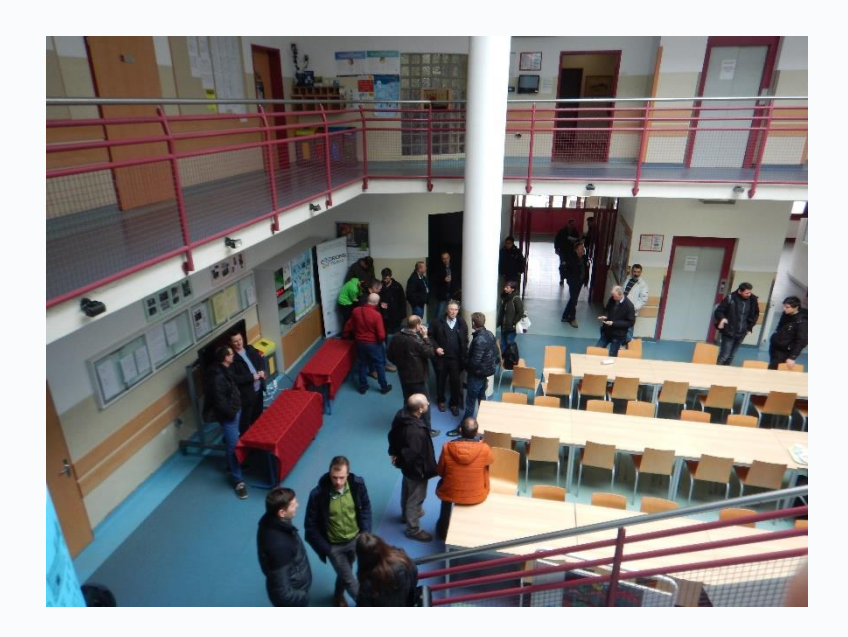

## **ORGANIZACIJSKI ODBOR**

| atelji                      |
|-----------------------------|
|                             |
| macij                       |
| odarstvom in                |
|                             |
|                             |
| aciji                       |
| orogram elektrikar          |
| a opreme                    |
| zorji                       |
| izvedbo nalog               |
| nje                         |
|                             |
| orogram elektrikar          |
| a opreme                    |
| zorji                       |
| izvedbo nalog               |
| nje                         |
|                             |
|                             |
| a opreme                    |
| zorji                       |
| izvedbo nalog               |
| nje                         |
| orogram elektrotehnik       |
| a opreme                    |
| ZOrji                       |
| i izvedbo nalog             |
| nje                         |
|                             |
| orogram elerktrotennik      |
|                             |
| ZOFJI                       |
| nio                         |
| lije                        |
| rogram tohnik               |
|                             |
| a onreme                    |
| a opicilie<br>izvedbo nalog |
| nie                         |
|                             |
| rogram tehnik               |
|                             |
| a opreme                    |
| izvedbo nalog               |
|                             |

|                 | kriterije in točkovanje                                   |
|-----------------|-----------------------------------------------------------|
|                 | - ocenjevanje nalog                                       |
| Zoran Tkavc     | - priprava nalog za program računalnikar                  |
|                 | <ul> <li>sodelovanje s sponzorji</li> </ul>               |
|                 | - izdelava in priprava opreme                             |
|                 | - izdelava navodil za izvedbo nalog                       |
|                 | kriterije in točkovanje                                   |
|                 | <ul> <li>ocenjevanje nalog</li> </ul>                     |
| Igor Žveglič    | <ul> <li>pomoč pri pripravi nalog računalnikar</li> </ul> |
|                 | - fotografiranje                                          |
| Nataša Rostohar | - priprava potrdil za dijake in mentorje                  |
|                 | - sestava biltena                                         |
| Branko Kastelic | <ul> <li>izdelava in oblikovanje pokalov</li> </ul>       |
| Matjaž Prestor  | <ul> <li>tehnična pomoč in sodelovanje pri</li> </ul>     |
|                 | izvedbi tekmovanja                                        |
| Janez Čepin     | <ul> <li>izdelava pokalov</li> </ul>                      |
| Janez Firbas    | <ul> <li>tehnična pomoč in sodelovanje pri</li> </ul>     |
|                 | izvedbi tekmovanja                                        |
| Aleš Avsec      | <ul> <li>tehnična pomoč in sodelovanje pri</li> </ul>     |
|                 | izvedbi tekmovanja                                        |
| Sabina Žulič    | <ul> <li>tehnična pomoč in sodelovanje pri</li> </ul>     |
|                 | izvedbi tekmovanja                                        |
| Vida Hiršelj    | <ul> <li>tehnična pomoč in sodelovanje pri</li> </ul>     |
|                 | izvedbi tekmovanja                                        |
| Silva Zupančič  | <ul> <li>tehnična pomoč in sodelovanje pri</li> </ul>     |
|                 | izvedbi tekmovanja                                        |
| Maja Abram      | <ul> <li>tehnična pomoč in sodelovanje pri</li> </ul>     |
|                 | izvedbi tekmovanja                                        |
| Daniel Prša     | <ul> <li>tehnična pomoč in sodelovanje pri</li> </ul>     |
|                 | izvedbi tekmovanja                                        |
| Marjetka Sodec  | <ul> <li>tehnična pomoč in sodelovanje pri</li> </ul>     |
|                 | izvedbi tekmovanja                                        |
| Gregor Brvar    | <ul> <li>tehnična pomoč in sodelovanje pri</li> </ul>     |
|                 | izvedbi tekmovanja                                        |

## UDELEŽENCI TEKMOVANJA

#### ELEKTRIKAR

| ŠOLE                                       | TEKMOVALCI         | MENTORJI        |
|--------------------------------------------|--------------------|-----------------|
| Srednja elektro-računalniška šola Maribor  | Žan Luka Longar,   | Robert Gašparič |
|                                            | Nejc Težak         |                 |
|                                            | 5                  |                 |
| Šolski center Celje,                       | Nejc Sentočnik,    | Matjaž Drame    |
| Srednja šola za kemijo, elektrotehniko in  | Gašper Žavski      |                 |
| računalništvo                              |                    |                 |
| Elektro in računalniška šola Ptuj          | Kokot Matic,       | Franci Lozinšek |
|                                            | Kovač Aleksander   |                 |
| Srednja šola tehniških strok Šiška         | Luka Pirc,         | Duško Kreže     |
|                                            | Uroš Stražar       |                 |
| Šolski center Kranj, Srednja tehniška šola | Blaž Tavčar,       | Aleš Bregar     |
|                                            | Gašper Režen       |                 |
| Šolski center Nova Gorica                  | Gašper Trošt,      | Andrej Premrl   |
|                                            | Luka Skubin        |                 |
| Srednja poklicna in tehniška šola Murska   | Tin Novak,         | Darko Oskomič   |
| Sobota                                     | Luka Vozlič        |                 |
| ŠC Novo mesto,                             | Blaž Kastelic      | Janez Čurk      |
| Srednja elektro šola in tehniška gimnazija | Rok Pucelj         |                 |
| Šolski center Velenje,                     | Podvratnik Štefan, | Branko Višnjar  |
| Elektro in računalniška šola               | David Britovšek    |                 |
| ŠC Krško-Sevnica,                          | Aleš Barkovič,     | Jože Požun      |
| Srednja poklicna in strokovna šola Krško   | Matic Germovšek    |                 |

#### ELEKTROTEHNIK

| ŠOLE                                                                               | TEKMOVALCI                           | MENTORJI              |
|------------------------------------------------------------------------------------|--------------------------------------|-----------------------|
| Srednja elektro-računalniška šola<br>Maribor                                       | Rok Dolenc,<br>Aljaž Rožič           | Jernej Krajnčan       |
| Šolski center Celje,<br>Srednja šola za kemijo, elektrotehniko in<br>računalništvo | Gašper Gril,<br>Kristjan Šoln        | Matej Kališek         |
| Elektro in računalniška šola Ptuj                                                  | Andrej Šrumpf,<br>Žan Hertiš         | Slavko Murko          |
| Srednja šola tehniških strok Šiška                                                 | Matic Kepa,<br>Marcel Petrič         | Luka Kolonič          |
| Šolski center Kranj,<br>Srednja tehniška šola                                      | Gregor Kalan,<br>Mark Urbančič       | Matic Ržek            |
| Šolski center Nova Gorica                                                          | Žan Čepar,<br>Jan Žagar              | Renato Reščič         |
| Vegova Ljubljana                                                                   | Izak Garbas,<br>Maks Simčič          | Tomaž Medica          |
| Srednja tehniška in poklicna šola<br>Trbovlje                                      | David Kusić,<br>Matej Poznajelšek    | Ivan Pavlič           |
| Gimnazija, elektro in pomorska šola<br>Piran, Elektro enota Portorož               | Jure Rebernik,<br>Matej Legat        | Matjaž Kocjančič      |
| Srednja poklicna in tehniška šola Murska<br>Sobota                                 | Dominik Majcen,<br>Mitja Bertalanič  | Rajko Palatin         |
| ŠC Novo mesto,<br>Srednja elektro šola in tehniška gimnazija                       | Andraž Pirc,<br>Matija Hrušovar      | Uroš Nosan            |
| ŠC Ravne, Srednja šola Ravne                                                       | Miha Breznik,<br>Gašper Jezernik     | Zdravko<br>Pavleković |
| Šolski center Velenje,<br>Elektro in računalniška šola                             | Jaša Vid Meh Peer,<br>Simon Strmšnik | Klemen Hleb           |
| ŠC Krško-Sevnica,<br>Srednja poklicna in strokovna šola Krško                      | Mrvič Anej,<br>Kežman Patrik         | Igor Poček            |

### RAČUNALNIKAR

| ŠOLE                                         | TEKMOVALCI                            | MENTORJI        |
|----------------------------------------------|---------------------------------------|-----------------|
| Srednja elektro-računalniška šola<br>Maribor | Mark Berdnik,<br>Blaž Marič           | Jernej Feguš    |
| Zavod za gluhe in naglušne Ljubljana         | Timotej Stanonik,<br>Luka Grudnik     | Jure Škapina    |
| Srednja šola tehniških strok Šiška           | David Panić,<br>Jakob Vadnjal May     | Darko Sekirnik  |
| Šolski center Kranj,                         | Nik Perne,                            | Aleš Hvasti     |
| Srednja tehniška šola                        | Jan Sekne                             |                 |
| Šolski center Nova Gorica                    | Aljaž Starc<br>Anže Šega              | Aljaž Gec       |
| ŠC Novo mesto,                               | Franci Zorič                          | Danijela Erenda |
| Srednja elektro šola in tehniška gimnzija    | Miha Gašperšič                        |                 |
| Srednja tehniška šola Koper                  | Mia Puhar Rodin,<br>Seldin Ravmanoski | Branko Jelen    |

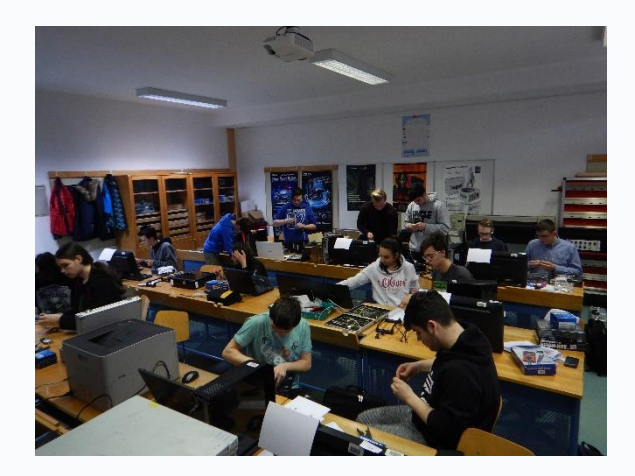

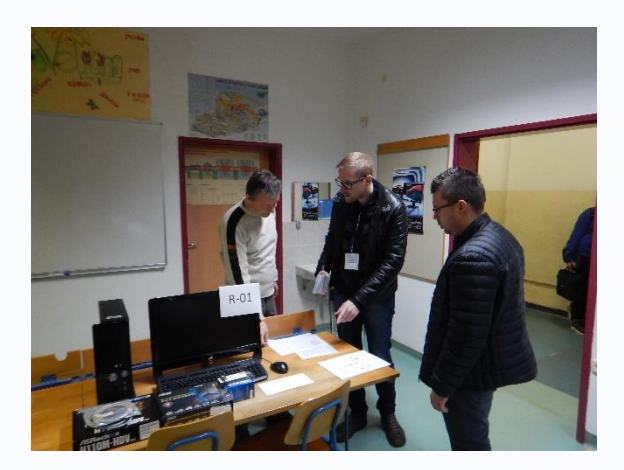

### TEHNIK RAČUNALNIŠTVA

| ŠOLE                                                                               | TEKMOVALCI                            | MENTORJI           |
|------------------------------------------------------------------------------------|---------------------------------------|--------------------|
| Srednja elektro-računalniška šola<br>Maribor                                       | Nejc Firbas,<br>Klemen Hercog         | Aleš Pukšič        |
| Šolski center Celje,<br>Srednja šola za kemijo, elektrotehniko in<br>računalništvo | Vid Kreča,<br>Jan Zorko               | Dušan Fugina       |
| Elektro in računalniška šola Ptuj                                                  | Andraž Čeh,<br>Kristjan Krušič        | Zoltan Sep         |
| Srednja šola tehniških strok Šiška                                                 | Leon Macur,<br>Benjamin Steiner       | Maruša Perič Vučko |
| Šolski center Kranj,<br>Srednja tehniška šola                                      | Jakob Salmič,<br>Martin Prelog        | Magda Papić        |
| Šolski center Nova Gorica                                                          | Timotej Manfreda,<br>Sebastjan Mevlja | Alen Andrlič       |
| Vegova Ljubljana                                                                   | Timotej Avsec,<br>Andrej Sušnik       | Mark Kastelic      |
| Srednja tehniška in poklicna šola<br>Trbovlje                                      | Miha Krajnc,<br>Žan Koren Kern        | Žiga Podplatnik    |
| Srednja poklicna in tehniška šola Murska<br>Sobota                                 | Aleš Kolar,<br>Erik Toplak            | Karel Maček        |
| ŠC Novo mesto,<br>Srednja elektro šola in tehniška gimnazija                       | Jaka Metelko,<br>Žiga Povhe           | Gregor Mede        |
| ŠC Ravne, Srednja šola Ravne                                                       | Jaša Filip,<br>Antonio Žibert         | Gorazd Geč         |
| Gimnazija Ilirska Bistrica                                                         | Luka Gregorn,<br>Žiga Požar           | Klavdij Logar      |
| Šolski center Velenje,<br>Elektro in računalniška šola                             | Domen Ramšak,<br>Boris Pirečnik       | Uroš Remenih       |
| Srednja šola Domžale                                                               | Žan Zakrajšek,<br>Marko Kovačič       | Gregor Cedilnik    |
| ŠC Krško-Sevnica,<br>Srednja poklicna in strokovna šola Krško                      | Aleks Tršelič,<br>Gregor Volčanjk     | Andrej Peklar      |

## TEKMOVALNA KOMISIJA**- ELEKTRIKAR**

| SOLE V PR            | OSTOR                | RU 60:             | NADZORNA<br>KOMISIJA: |
|----------------------|----------------------|--------------------|-----------------------|
| ŠOLE                 | Tekmoval.<br>prostor | TEKMOVALCI         |                       |
| Srednja elektro-     | 60                   | Žan Luka Longar,   | DARKO OSKOMIC         |
| računalniška šola    |                      | Nejc Težak         | JANEZ ČURK            |
| Maribor              |                      |                    |                       |
| Šolski center Celje, | 60                   | Nejc Sentočnik,    |                       |
| Srednja šola za      |                      | Gašper Žavski      | UCENJEVALNA           |
| kemijo,              |                      |                    | KOMISIJA:             |
| elektrotehniko in    |                      |                    |                       |
| računalništvo        |                      |                    | ANDREJ PREMIRL        |
| Elektro in           | 60                   | Kokot Matic,       | BRANKO VIŠNJAR        |
| računalniška šola    |                      | Kovačič Aleksander |                       |
| Ptuj                 |                      |                    |                       |
| Srednja šola         | 60                   | Luka Pirc,         | JOŽE POŽUN            |
| tehniških strok      |                      | Uroš Stražar       |                       |
| Šiška                |                      |                    |                       |
| Šolski center        | 60                   | Blaž Tavčar,       |                       |
| Kranj, Srednja       |                      | Gašper Režen       |                       |
| tehniška šola        |                      |                    |                       |

## **ŠOLE V PROSTORU 62:**

| ŠOLE                 | Tekmoval. | TEKMOVALCI         |
|----------------------|-----------|--------------------|
|                      | prostor   |                    |
| Šolski center Nova   | 62        | Gašper Trošt,      |
| Gorica               |           | Luka Skubin        |
| Srednja poklicna in  | 62        | Tin Novak,         |
| tehniška šola        |           | Luka Vozlič        |
| Murska Sobota        |           |                    |
| ŠC Novo mesto,       | 62        | Blaž Kastelic,     |
| Srednja elektro šola |           | Rok Pucelj         |
| in tehniška          |           |                    |
| gimnzija             |           |                    |
| Šolski center        | 62        | Podvratnik Štefan, |
| Velenje, Elektro in  |           | David Britovsek    |
| računalniška šola    |           |                    |
| ŠC Krško-Sevnica     | 62        | Aleš Barkovič,     |
|                      |           | Matic Germovšek    |

## NADZORNA KOMISIJA:

MATJAŽ DRAME

DUŠKO KREŽE

## OCENJEVALNA KOMISIJA:

ANDREJ PREMRL

BRANKO VIŠNJAR

ZDRAVKO VEGELJ

JOŽE POŽUN

## TEKMOVALNA KOMISIJA- ELEKTROTEHNIK

| SOLE V PRO                                                                                       | DSTORI                 | J <b>67:</b>                   | NADZORNA<br>KOMISIJA:                        |
|--------------------------------------------------------------------------------------------------|------------------------|--------------------------------|----------------------------------------------|
| ŠOLE                                                                                             | Tekmovaln<br>i prostor | TEKMOVALCI                     | ZDRAVKO PAVLEKOVIĆ                           |
| Srednja elektro-<br>računalniška šola<br><b>Maribor</b>                                          | 67                     | Rok Dolenc,<br>Aljaž Rožič     | KLEMEN HLEB                                  |
| Šolski center <b>Celje</b> ,<br>Srednja šola za<br>kemijo,<br>elektrotehniko in<br>računalništvo | 67                     | Gašper Gril,<br>Kristjan Šoln  | OCENJEVALNA<br>KOMISIJA:<br>matjaž kocjančič |
| Elektro in<br>računalniška šola<br><b>Ptui</b>                                                   | 67                     | Andrej Šrumpf,<br>Žan Hertiš   | RAJKO PALATIN<br>IGOR POČEK                  |
| Srednja šola<br>tehniških strok <b>Šiška</b>                                                     | 67                     | Matic Kepa<br>Marcel Petrič    | IVAN SUMRAK                                  |
| Šolski center <b>Kranj</b> ,<br>Srednja tehniška<br>šola                                         | 67                     | Gregor Kalan,<br>Mark Urbančič |                                              |
| Šolski center <b>Nova</b><br>Gorica                                                              | 67                     | Žan Čepar<br>Jan Žagar         |                                              |
| Vegova Liubliana                                                                                 | 67                     | Izak Garbas<br>Maks Simčič     |                                              |

## **ŠOLE V PROSTORU 64:**

|                                                                                                    |                                                                                       |                                                                                    | <b>KOMISIJA:</b>                                  |
|----------------------------------------------------------------------------------------------------|---------------------------------------------------------------------------------------|------------------------------------------------------------------------------------|---------------------------------------------------|
| ŠOLE                                                                                                    | Tekmovalni<br>prostor                                                                 | TEKMOVALCI                                                                         | MATIC RŽEK                                        |
| Srednja tehniška in<br>poklicna šola<br><b>Trbovlje</b><br>Gimnazija, elektro<br>in pomorska šola<br>Piran, Elektro <b>enota</b><br><b>Portorož</b><br>Srednja poklicna in | prostor           64           64           64           64           64           64 | David Kusić<br>Matej Poznajelšek<br>Jure Rebernik<br>Matej Legat<br>Dominik Majcen | OCENJEVALNA<br>KOMISIJA:                          |
| tehniška šola<br><b>Murska Sobota</b><br>ŠC Novo mesto,                                                                                                    | 64                                                                                    | Mitja Bertalanič<br>Andraž Pirc<br>Matija Hrušovar                                 | MATJAŽ KOCJANČIČ<br>_ RAJKO PALATIN<br>IGOR POČEK |
| in tehniška gimnzija<br>ŠC <b>Ravne</b> , Srednja<br>šola Ravne<br>Šolski center                                                                                           | 64<br>64                                                                              | Miha Breznik,<br>Gašper Jezernik<br>Jaša Vid Meh Peer<br>Simon Strmšnik            | IVAN SUMRAK                                       |
| velenje, Elektro in<br>računalniška šola<br>ŠC Krško-Sevnica                                                                                                    | 64                                                                                    | Mrvič Anej<br>Kežman Patrik                                                        |                                                   |

NADZORNA

## TEKMOVALNA KOMISIJA- RAČUNALNIKAR

| SOLE V PRO                                                             | OSTO | RU 01:                                | NADZORNA                                    |
|------------------------------------------------------------------------|------|---------------------------------------|---------------------------------------------|
| ŠOLE                                                                   |      |                                       | KOMISIJA:                                   |
| SOLE<br>Srednja elektro-<br>računalniška šola<br>Maribor               | 01   | Mark Berdnik,<br>Blaž Marič           | DUŠAN FUGINA<br>ŽIGA PODPLATNIK             |
| Zavod za gluhe in<br>naglušne<br>Ljubljana                             | 01   | Timotej Stanonik,<br>Luka Grudnik     | OCENJEVALNA<br>KOMISIJA:                    |
| Srednja šola<br>tehniških strok<br><b>Šiška</b>                        | 01   | David Panić,<br>Jakob Vadnjal May     | — JURE ŠKAPIN<br>ALEŠ HVASTI<br>ZODANJEVANC |
| Šolski center<br><b>Kranj</b> , Srednja<br>tehniška šola               | 01   | Nik Perne,<br>Jan Sekne               | ZORAN IKAVC                                 |
| Šolski center Nova<br>Gorica                                           | 01   | Aljaž Starc<br>Anže Šega              |                                             |
| ŠC <b>Novo mesto</b> ,<br>Srednja elektro šola<br>in tehniška gimnzija | 01   | Franci Zorič<br>Miha Gašperšič        |                                             |
| Srednja tehniška<br>šola <b>Koper</b>                                  | 01   | Mia Puhar Rodin,<br>Seldin Ravmanoski |                                             |

## TEKMOVALNA KOMISIJA - TEHNIK RAČUNALNIŠTVA

## **ŠOLE V PROSTORU 101:**

| ŠOLE                         | prostor | TEKMOVALCI                     |
|------------------------------|---------|--------------------------------|
| Srednja elektro-             | 101     | Nejc Firbas,                   |
| računalniška šola            |         | Klemen Hercog                  |
| Maribor                      |         |                                |
|                              |         |                                |
| Šolski center Celie,         | 101     | Nejc Tevč                      |
| Srednja šola za              |         | Jure Pustoslemšek              |
| kemijo,                      |         |                                |
| elektrotehniko in            |         |                                |
| računalništvo                |         |                                |
| Elektro in                   | 101     | Andraž Čeh,                    |
| računalniška šola            |         | Kristjan Krušič                |
| Ptui                         |         |                                |
| Srednia šola                 | 101     | Leon Macur,                    |
| tehniških strok <b>Šiška</b> |         | Benjamin Steiner               |
| Šolski center <b>Krani</b>   | 101     | Jakob Salmič,                  |
| Srednja tehniška             |         | Martin Prelog                  |
| šola                         |         |                                |
| Šolski center <b>Nova</b>    | 101     | Timotej Manfreda               |
| Corice                       |         | Sebastjan Mevlja               |
| Vegova Ljubljana             | 101     | Timotej Avsec<br>Andrej Sušnik |

NADZORNA KOMISIJA:

KLAVDIJ LOGAR

**GREGOR CEDILNIK** 

## OCENJEVALNA KOMISIJA:

ALEŠ PUKŠIČ

ZOLTAN SEP

**GREGOR MEDE** 

GORAZD GEC

ANDREJ PEKLAR

KLEMEN TURŠIČ

## **ŠOLE V PROSTORU 03:**

| ŠOLE                     | prostor | TEKMOVALCI      |
|--------------------------|---------|-----------------|
| Srednja tehniška in      | 03      | Miha Krajnc     |
| poklicna šola            |         | Zan Koren Kern  |
| Trbovlje                 |         |                 |
| Srednja poklicna in      | 03      | Aleš Kolar      |
| tehniška šola            |         | Erik Toplak     |
| Murska Sobota            |         |                 |
| ŠC Novo mesto,           | 03      | Jaka Metelko    |
| Srednja elektro šola     |         | Ziga Povhe      |
| in tehniška gimnzija     |         |                 |
| ŠC Ravne, Srednja        | 03      | Jaša Filip,     |
| šola Ravne               |         | Antonio Zibert  |
|                          |         |                 |
| Gimnazija <b>Ilirska</b> | 03      | Luka Gregorn,   |
| Bistrica                 |         | Ziga Pozar      |
| Šolski center            | 03      | Domen Ramšak    |
| Velenje, Elektro in      |         | Boris Pirecnik  |
| računalniška šola        |         |                 |
| Srednja šola             | 03      | Žan Zakrajšek   |
| Domžale                  |         | Marko Kovačić   |
| ŠC Krško - Sevnica       | 03      | Aleks Tršelič   |
|                          |         | Gregor Volčanjk |

## NADZORNA KOMISIJA:

 MAGDA PAPIĆ
 ALEN ANDRLIČ
 OCENJEVALNA KOMISIJA:
 ALEŠ PUKŠIČ
 ZOLTAN SEP
 GREGOR MEDE
 GORAZD GEČ
 ANDREJ PEKLAR
 KLEMEN TURŠIČ

### **TEKMOVALNE NALOGE**

## TEHNIK RAČUNALNIŠTVA

Postavitev strežnika in izdelava spletne aplikacije s povezavo v omrežje.

#### POVZETEK

1. Izdelati UTP kable (2x, 1 x za povezavo usmerjevalnika z omrežnim razdelilnikom (switch), 1 x za povezavo delovne postaje z usmerjevalnikom (router)).

2. Konfigurirati usmerjevalnik:

- delovno postajo (šolski računalnik) povezati z usmerjevalnikom,
- povezati z omrežjem (nastaviti IP naslov),
- nastaviti podatke za WAN, LAN, DHCP,
- nastaviti vrata (80, 3306),
- nastaviti WiFi (ime, zaščita, geslo).
- 3. Na šolski računalnik (delovno postajo) postaviti spletni strežnik.
- 4. Izdelati podatkovno bazo in izdelati ER diagram.
- 5. Na delovni postaji postaviti spletno stran, ki uporablja lokalno SQL podatkovno bazo.
- 6. Na prenosniku izdelati namizno aplikacijo, ki upravlja s podatkovno bazo.

#### NAVODILO

Naloga je sestavljena iz štirih vsebinskih sklopov:

1. **Računalniška omrežja** – izdelava UTP kablov in povezava naprav v omrežje ter nastavitev omrežnega usmerjevalnika.

2. Podatkovna baza – izdelava podatkovne baze na SQL strežniku.

3. **Spletna aplikacija** – nastavitev spletnega strežnika ter izdelava spletne aplikacije povezane s podatkovno bazo.

4. Namizna aplikacija – izdelava namizne aplikacije za upravljanje podatkovne baze.

Podatki za uvoz v podatkovno bazo so shranjeni v SQL datoteki *uvoz\_podatkov*.sql (95.87.177.10/uvoz\_podatkov.sql).

#### **POMEMBNO!**

1. Čas reševanja naloge je 180 minut (3 ure). Lahko končate tudi prej (nadzorna komisija zapiše začetek in konec reševanja naloge). Čas reševanja je pomemben le, če ima več ekip enako število točk.

2. Po koncu reševanja naloge pustite vso opremo in navodila v razredu (na delovnem mestu).

3. Ocenjuje se samo zahtevano delovanje predpisanih nalog na računalnikih, usmerjevalniku in SQL strežniku, po priloženem točkovniku.

#### RAČUNALNIŠKA OMREŽJA

Na oba UTP povezovalna kabla pravilno namestite konektorja (pazite na pravilno razporeditev priključkov). Z enim kablom povežite namizni računalnik (delovno postajo) z usmerjevalnikom, z drugim pa usmerjevalnik povežite z omrežnim razdelilnikom.

Usmerjevalnik ustrezno konfigurirajte (XX je številka vašega delovnega mesta):

- Nastavitve WAN (IP naslov: 95.87.177.1XX/25, prehod: 95.87.177.1, DNS: 95.87.177.10).

- Nastavitve LAN (IP naslov: 192.168.44.1, maska: 255.255.255.0).

- Vključite DHCP in določite naslovni prostor (192.168.44.51 – 192.168.44.100).

- Nastavite podatke za WiFi (ime WiFi\_XX, zaščita WPA2, geslo: scksrt2018).

- Nastavite posredovanje prometa za vrata (port) 80 in 3306 iz WAN do šolskega računalnika.

- Geslo za dostop do usmerjevalnika naj bo nastavljeno na scksrt2018.

Šolskemu računalniku (delovni postaji) določite IP naslov 192.168.44.50. Ustrezno nastavite tudi masko in prehod.

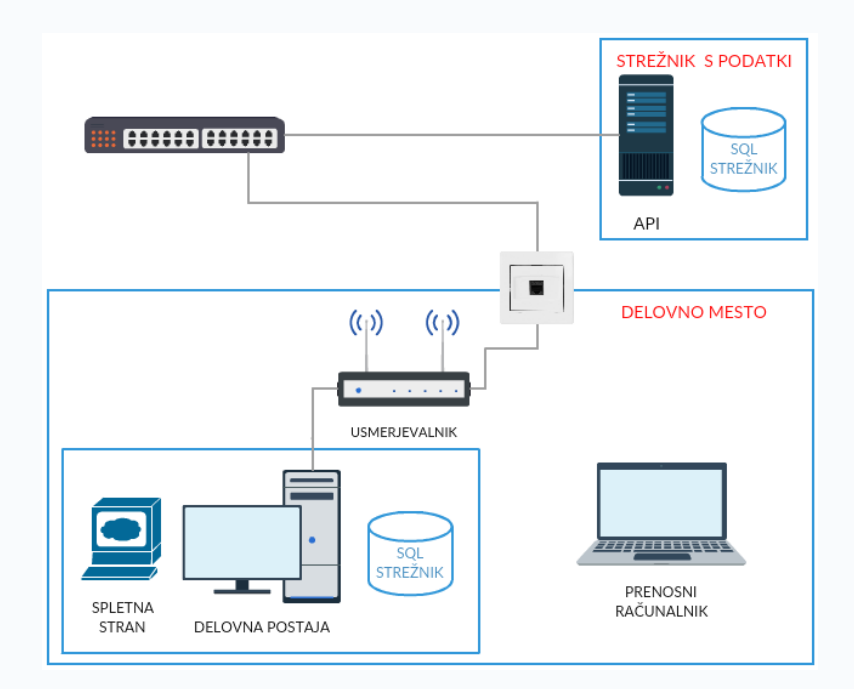

Slika 1: Shema omrežja

#### **PODATKOVNA BAZA**

Izdelajte **normalizirano podatkovno bazo** za spletno aplikacijo, ki prikazuje tečajnice valut. Podatkovna baza naj bo sestavljena iz: tecajnice in valute (razvidno iz *uvoz\_podatkov.sql*), uporabniki (ime, priimek, uporabniško ime, geslo in tip uporabnika – admin, uporabnik), prijave (uporabnik, datum in ura prijave),

Podatkovno bazo izdelajte na SQL strežniku, kjer ustvarite novo podatkovno bazo. Ime podatkovne baze naj bo: tecajnice\_XX, kjer je XX številka vašega delovnega mesta.

V podatkovno bazo uvozite podatke, ki so shranjeni v SQL datoteki *uvoz\_podatkov.sql*. Za podatkovno bazo izdelajte ER diagram (z orodjem Toad Data Modeler) in shranite sliko diagrama na namizje, poimenujte jo ER\_diagram.

#### SPLETNA APLIKACIJA

Na šolskem računalniku (strežniku) postavite spletni strežnik in ga nastavite tako, da bo gostil spletno aplikacijo, ki jo boste izdelali.

Spletna aplikacija mora biti dostopna na naslovu http://localhost/tekmovanje. Spletna aplikacija omogoča prikaz tečajnic, ki so shranjene v lokalni podatkovni bazi. Tečajnice se v bazo uvozijo iz datoteke *uvoz\_podatkov.sql*, kasneje pa se samodejno dodajajo (z branjem podatkov iz API strežnika vsakih 10 minut).

Primer aplikacije lahko vidite na spodnji sliki:

| Ø                 |             | Drž          | Kri<br>avno tek | ptom<br>movanje dijak | enjalnica<br>xov srednjih računalniških šol |    |              |
|-------------------|-------------|--------------|-----------------|-----------------------|---------------------------------------------|----|--------------|
| Domov - Tečajnice | Zgodovina R | Registracija | Prijava         |                       |                                             |    |              |
|                   |             |              |                 |                       |                                             |    |              |
|                   |             |              |                 | Oznaka                | Nakup 1 NWC                                 | P  | rodaja 1 NWC |
| Vrednost I        | NWC         |              | *               | AUD                   | 41.0160                                     | 39 | 9.5110       |
| 25.59 €           | 1           |              | <u> </u>        | BAM                   | 51.3280                                     | 48 | 8.8513       |
|                   |             |              |                 | BGN                   | 51.2249                                     | 49 | 9.2096       |
|                   |             |              | +               | CAD                   | 40.5519                                     | 39 | 9.3318       |
|                   |             |              | •               | CHF                   | 30.2915                                     | 29 | 9.1470       |
|                   |             |              |                 | CZK                   | 662.6491                                    | 63 | 38.2914      |
|                   |             |              |                 | DKK                   | 194.1750                                    | 18 | 88.1889      |
|                   |             |              | $\bigcirc$      | EUR                   | 25.7800                                     | 25 | 5.5900       |
|                   |             |              |                 | GBP                   | 23.2020                                     | 22 | 2.4424       |
|                   |             |              |                 | HRK                   | 193.7883                                    | 18 | 87.6003      |
|                   |             |              | =               | HUF                   | 8153.1828                                   | 78 | 853.8269     |
|                   |             |              | ٠               | JPY                   | 3474.8862                                   | 33 | 323.3733     |
|                   |             |              | *               | MKD                   | 1611.7656                                   | 15 | 549.4745     |
|                   |             |              | +-              | NOK                   | 252.9276                                    | 24 | 43.6168      |
|                   |             |              |                 | PLN                   | 108.5854                                    | 10 | 04.5863      |
|                   |             |              | 10              | RSD                   | 3101.3340                                   | 29 | 948.4798     |
|                   |             |              |                 | RUB                   | 1892.5098                                   | 15 | 733.9784     |
|                   |             |              |                 | SEK                   | 258.8570                                    | 24 | 49.6049      |
|                   |             |              |                 | USD                   | 32.4570                                     | 31 | 1.5269       |
|                   |             |              |                 |                       |                                             |    |              |

Slika 2: Izgled prve strani

Spletna aplikacija prikazuje tečajnice, ki so shranjene v podatkovni bazi. Prikazane so aktualne (nazadnje osvežene) tečajnice. Prikaz tečajnic vsebuje: zastavico, oznako valute, nakupni in prodajni tečaj. Slike držav morajo biti shranjene na spletnem strežniku v podmapi slike (prenesite jih z naslova 95.87.177.10/Slike.zip).

#### Vsebina spletne strani

Poleg tečajnic spletna aplikacija na levem robu prikazuje tudi status prijave in zadnji tečaj NWC. Okno status prijave prikazuje, če je uporabnik prijavljen ali ne.

Za oblikovanje spletne strani uporabite ogrodje bootstrap. Levi stolpec vsebine je širine 3/12, desni pa 8/12. Vmes je prazen stolpec širine 1/12. Vsebina strani naj bo razreda 'container' in je od menija odmaknjena za 20px navzdol, besedilo znotraj okvirja pa 15px stran od robov.

#### Glava spletne strani (header)

V glavi spletne strani sta naslov in slika. Naslov je zapisan s slogom prvega nivoja (h1), ima senco sive barve (#cccccc), ki je za 3px odmaknjena v vodoravni in navpični smeri ter je obrnjena za 3°. Drugi del naslova (podnaslov) je oblikovan s slogom šestega nivoja in je sive barve. Prikaz glave lahko naredite s pomočjo bootstrap stolpcev. Na levo je najprej odmik v širini 1/12, sledi stolpec s sliko 2/12 in vsebina stolpca z naslovom, ki je široka 6/12 in sredinsko poravnana. Opis slike je 'Tekmovanje'.

#### Meni

Pod glavo spletne strani se nahaja meni, ki je razdeljen na levi. V meniju lahko izbiramo med tečajnicami, zgodovino, registracijo in prijavo.

Izgled strani brez prijave je prikazan na prejšnji sliki (Slika 2).

Prikaz menija za prijavljenega uporabnika:

| Ø                           | K<br>Državno t    | riptom<br><sup>ekmovanje</sup> dijak | enjalnica<br>ov srednjih računalniških šol |               |
|-----------------------------|-------------------|--------------------------------------|--------------------------------------------|---------------|
| Domov - Tečajnice Zgodovina | Statistika Odjava |                                      |                                            |               |
|                             |                   |                                      |                                            |               |
|                             |                   | Oznaka                               | Nakup 1 NWC                                | Prodaja 1 NWC |
| user                        | <b>**</b>         | AUD                                  | 41.0160                                    | 39.5110       |
| Status: Prijavljen          |                   | BAM                                  | 51.3280                                    | 48.8513       |
|                             | -                 | BGN                                  | 51.2249                                    | 49.2096       |
| Vrednost NWC                | +                 | CAD                                  | 40.5519                                    | 39.3318       |
| 25.59 €                     | E1                | CHF                                  | 30.2915                                    | 29.1470       |
|                             |                   | CZK                                  | 662.6491                                   | 638.2914      |
|                             |                   | DKK                                  | 194.1750                                   | 188.1889      |
|                             | $\odot$           | EUR                                  | 25.7800                                    | 25.5900       |
|                             |                   | GBP                                  | 23.2020                                    | 22.4424       |
|                             |                   | HRK                                  | 193.7883                                   | 187.6003      |
|                             | =                 | HUF                                  | 8153.1828                                  | 7853.8269     |
|                             | •                 | JPY                                  | 3474.8862                                  | 3323.3733     |
|                             | *                 | MKD                                  | 1611.7656                                  | 1549.4745     |
|                             |                   | NOK                                  | 252.9276                                   | 243.6168      |
|                             | _                 | PLN                                  | 108.5854                                   | 104.5863      |
|                             |                   | RSD                                  | 3101.3340                                  | 2948.4798     |
|                             | -                 | RUB                                  | 1892.5098                                  | 1733.9784     |
|                             |                   | SEK                                  | 258.8570                                   | 249.6049      |
|                             |                   | USD                                  | 32.4570                                    | 31.5269       |
|                             |                   |                                      |                                            |               |

Slika 3: Prijavljen uporabnik

#### Meni za uporabnika s pravicami admin:

|                             | Državno te         | riptom<br>ekmovanje dijako | <b>enjalnica</b><br>ov srednjih računalniških šol |               |
|-----------------------------|--------------------|----------------------------|---------------------------------------------------|---------------|
| Domov - Tečajnice Zgodovina | Statistika Pregled | prijav Odjav               | a                                                 |               |
|                             |                    | Oznaka                     | Nakup 1 NWC                                       | Prodaja 1 NWC |
| klement                     | <b>*</b>           | AUD                        | 41.0160                                           | 39.5110       |
| Status: Prijavljen          |                    | BAM                        | 51.3280                                           | 48.8513       |
| Vloga: admin                | -                  | BGN                        | 51.2249                                           | 49.2096       |
|                             | •                  | CAD                        | 40.5519                                           | 39.3318       |
| Vrednost NWC                |                    | CHF                        | 30.2915                                           | 29.1470       |
| 25.59 €                     |                    | CZK                        | 662.6491                                          | 638.2914      |
|                             |                    | DKK                        | 194.1750                                          | 188.1889      |
|                             | $\odot$            | EUR                        | 25.7800                                           | 25.5900       |
|                             |                    | GBP                        | 23.2020                                           | 22.4424       |
|                             |                    | HRK                        | 193.7883                                          | 187.6003      |
|                             | =                  | HUF                        | 8153.1828                                         | 7853.8269     |
|                             | ۲                  | JPY                        | 3474.8862                                         | 3323.3733     |
|                             | *                  | MKD                        | 1611.7656                                         | 1549.4745     |
|                             |                    | NOK                        | 252.9276                                          | 243.6168      |
|                             | _                  | PLN                        | 108.5854                                          | 104.5863      |
|                             |                    | RSD                        | 3101.3340                                         | 2948.4798     |
|                             | -                  | RUB                        | 1892.5098                                         | 1733.9784     |
|                             |                    | SEK                        | 258.8570                                          | 249.6049      |
|                             |                    | USD                        | 32.4570                                           | 31.5269       |

Slika 4: Prijavljen admin uporabnik

Prikaz možnosti v meniju je odvisen od tipa prijavljenega uporabnika. Če je prijavljeni uporabnik admin, so prikazane vse možnosti. Uporabnik brez admin pravic nima možnosti ogleda prijav uporabnikov, neregistriran uporabnik pa vidi samo zadnje tečajnice in zgodovino posodobitev tečajnic.

#### Vnos tečajnic

Vnos poteka avtomatsko vsakih 10 minut. Preberejo se vrednosti, ki so podane na naslovu 95.87.177.10/tecajnice. Struktura podatkov je podana v JSON notaciji, katero preberete, podatke pa ustrezno shranite v lokalno podatkovno bazo. V podatkovno bazo se vpišeta tudi datum in ura (datetime), ki ju pridobimo iz sistemske ure lokalnega računalnika. Namig za avtomatsko branje podatkov: uporabite windows funkcijo 'Task Scheduler'.

#### Zgodovina

Prikaz vseh vpisanih vrednosti v tabeli tečajnice. Prikazuje se zastavica, oznaka valute, čas vpisa tečaja, nakupni tečaj in prodajni tečaj.

|          | Ø              |                        | Kriptomenja                    | alnica               |                 |
|----------|----------------|------------------------|--------------------------------|----------------------|-----------------|
|          |                | Drži                   | avno tekmovanje dijakov srednj | ih računalniških šol |                 |
| Domo     | ov - Tečajnice | Zgodovina Registracija | Prijava                        |                      |                 |
|          |                |                        |                                |                      |                 |
|          | Oznaka         | Valuta                 | Čas                            | Za 1 NWC plačate     | Za 1 NWC dobite |
| *        | AUD            | Avstralski dolar       | 2018-02-15 07:00:24            | 41.0160              | 39.5110         |
| <b>N</b> | BAM            | Konvertibilna marka    | 2018-02-15 07:00:24            | 51.3280              | 48.8513         |
|          | BGN            | Bolgarski lev          | 2018-02-15 07:00:24            | 51.2249              | 49.2096         |
| •        | CAD            | Kanadski dolar         | 2018-02-15 07:00:24            | 40.5519              | 39.3318         |
|          | CHF            | Švicarski frank        | 2018-02-15 07:00:24            | 30.2915              | 29.1470         |
|          | CZK            | Češka krona            | 2018-02-15 07:00:24            | 662.6491             | 638.2914        |
| 12       | DKK            | Danska krona           | 2018-02-15 07:00:24            | 194.1750             | 188.1889        |
| $\odot$  | EUR            | Evro                   | 2018-02-15 07:00:24            | 25.7800              | 25.5900         |
|          | GBP            | Angleški funt          | 2018-02-15 07:00:24            | 23.2020              | 22.4424         |
|          | HRK            | Hrvaška kuna           | 2018-02-15 07:00:24            | 193.7883             | 187.6003        |
| =        | HUF            | Madžarski forint       | 2018-02-15 07:00:24            | 8153.1828            | 7853.8269       |
| ۲        | JPY            | Japonski jen           | 2018-02-15 07:00:24            | 3474.8862            | 3323.3733       |
| **       | MKD            | Denar                  | 2018-02-15 07:00:24            | 1611.7656            | 1549.4745       |
|          | NOK            | Norveška krona         | 2018-02-15 07:00:24            | 252.9276             | 243.6168        |
| -        | PLN            | Poljski zlot           | 2018-02-15 07:00:24            | 108.5854             | 104.5863        |
| -        | RSD            | Srbski dinar           | 2018-02-15 07:00:24            | 3101.3340            | 2948.4798       |
| -        | RUB            | Ruski rubelj           | 2018-02-15 07:00:24            | 1892.5098            | 1733.9784       |
|          | SEK            | Švedska krona          | 2018-02-15 07:00:24            | 258.8570             | 249.6049        |
|          | USD            | Ameriški dolar         | 2018-02-15 07:00:24            | 32.4570              | 31.5269         |
| *        | AUD            | Avstralski dolar       | 2018-02-14 07:00:23            | 43.3979              | 41.8232         |
|          | BAM            | Konvertibilna marka    | 2018-02-14 07:00:23            | 54.2747              | 51.6766         |
| -        | BGN            | Bolgarski lev          | 2018-02-14 07:00:23            | 54.1656              | 52.0556         |
| •        | CAD            | Kanadski dolar         | 2018-02-14 07:00:23            | 42.8800              | 41.6066         |
| •        | CHF            | Švicarski frank        | 2018-02-14 07:00:23            | 31.9760              | 30.7786         |
|          | CZK            | Češka krona            | 2018-02-14 07:00:23            | 701.3998             | 675.9108        |

Slika 5: Prikaz zgodovine

#### Statistika

Statistika nam prikazuje podatke o tečaju med evrom in NWC. Prikazani so podatki o najmanjši, največji in povprečni vrednosti podatkov iz lokalne baze (samo za EUR).

| Domov - Tečajnice     Zgodovina     Statistika       Min vrednost NWC     48.34€     90.467€       2018-02-2 06:00:02     2018-03-1 19:20:01   Povprečna vrednost NWC 60.2961€ |
|----------------------------------------------------------------------------------------------------|
| Min vrednost NWC         Max vrednost NWC           48.34€         90.467€           2018-02-2 06:00:02         2018-03-1 19:20:01   Povprečna vrednost NWC 60.2961€           |
| Povprečna vrednost NWC<br>60.2961¢                                                                                                    |
|                                                                                                    |
|                                                                                                    |
|                                                                                                    |
|                                                                                                    |

Slika 6: Prikaz statistike

#### NWC okno

Podatke o **trenutni** vrednosti NWC dobimo iz lokalne podatkovne baze.

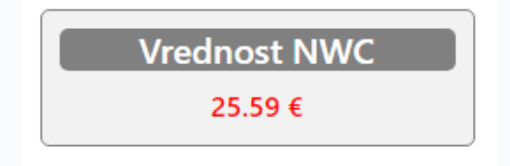

Slika 7: NWC okno

#### Prijava

Ob prijavi se preveri ustreznost vnesenih podatkov s podatki v podatkovni bazi. Po uspešni prijavi se v statusu prijave izpiše uporabniško ime uporabnika in gumb za odjavo ter se ustrezno prikaže meni. Prav tako se stran preusmeri na prikaz tečajnic.

| Prijava<br>Email<br>klemen<br>Geslo<br>       | Prijava<br>Email<br>klemen<br>Geslo<br> | Prijava<br>Email<br>klemen<br>Geslo<br> | Domou - Teñsinice - Zandovice - Besistari | Kriptomenjalnica<br>Državno tekmovanje dijakov srednjih računalniških šol |  |
|-----------------------------------------------|-----------------------------------------|-----------------------------------------|-------------------------------------------|---------------------------------------------------------------------------|--|
| Email<br>Klemen<br>Geslo<br>••••••<br>Prijava | Email<br>klemen<br>Geslo<br>•••••       | Email<br>klemen<br>Geslo<br>Prijava     | волют теарлисе дологлява педиция          | Prijava                                                                   |  |
| Geslo<br>••••••<br>Prijava                    | Geslo<br>•••••<br>Prijava               | Geslo<br>•••••<br>Prijava               |                                           | Email                                                                     |  |
| Prijava                                       | Prijava                                 | Prijava                                 |                                           | Geslo                                                                     |  |
|                                               |                                         |                                         |                                           | Prijava                                                                   |  |

Slika 8: Prijava

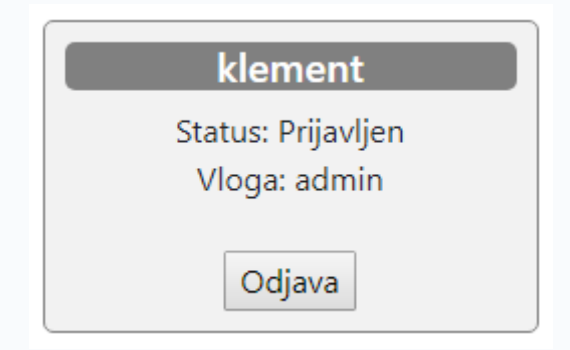

Slika 9: Okno status prijave

#### Registracija

Pri uspešni registraciji se uporabnik vpiše v podatkovno bazo. Privzeti tip uporabnika je uporabnik. Tip uporabnika spreminjamo v namizni aplikaciji.

Pri prijavi in registraciji morajo biti vpisani vsi podatki (preverjamo vnos). Če je katero polje prazno, se ukazi ne izvedejo. Preverjamo tudi enakost obeh gesel.

| Domov - Tečajnice Zgodovina Registraci | Kriptomenjalnica<br>Državno tekmovanje dijakov srednjih računalniških šol<br>ja Prijava |
|----------------------------------------|-----------------------------------------------------------------------------------------|
|                                        | Registracija                                                                            |
|                                        | Ime                                                                                     |
|                                        | Priimek                                                                                 |
|                                        | Priimek                                                                                 |
|                                        | Email                                                                                   |
|                                        | Geslo                                                                                   |
|                                        |                                                                                         |
|                                        | Ponovi geslo                                                                            |
|                                        | Registracija                                                                            |

Slika 10: Registracija uporabnika

#### Pregled prijav

Uporabnik s pravicami admin lahko pregleduje log zapise vseh prijav uporabnikov. V tabeli se prikaže datum in ura prijave, id uporabnika in uporabniško ime.

| Ø                         | Drž             | Kriptom<br>avno tekmovanje dijako | enjalnica<br>ov srednjih računalni | ških šol  |  |
|---------------------------|-----------------|-----------------------------------|------------------------------------|-----------|--|
| Domov - Tečajnice Zgodovi | na Statistika I | Pregled prijav                    |                                    |           |  |
| Čas                       |                 |                                   | ID                                 | Uporabnik |  |
| 2018-02-25 09:06:28       |                 |                                   | 1                                  | admin     |  |
| 2018-02-25 09:04:01       |                 |                                   | 3                                  | marko     |  |
| 2018-02-20 11:50:46       |                 |                                   | 1                                  | admin     |  |
| 2018-02-20 07:34:32       |                 |                                   | 3                                  | marko     |  |
| 2018-02-19 13:57:18       |                 |                                   | 2                                  | tester    |  |
| 2018-02-19 13:56:52       |                 |                                   | 1                                  | admin     |  |
|                           |                 |                                   |                                    |           |  |
|                           |                 |                                   |                                    |           |  |

Slika 11: Pregled prijav

#### NAMIZNA APLIKACIJA

Izdelajte namizno aplikacijo, ki bo omogočala upravljanje podatkovne baze za spletno aplikacijo.

| 💰 Namizna aplikacija           |    |                 |          |               | -    | × |
|--------------------------------|----|-----------------|----------|---------------|------|---|
| Državno tekmovanje, 20. 3. 201 | .8 |                 |          |               |      |   |
|                                |    |                 |          |               | X    |   |
| Uporabniki Prijave             |    |                 |          |               | <br> |   |
| ID                             | ID | Uporabnisko ime | Geslo    | Vloga         |      |   |
|                                | 1  | andrejp         | scks123  | administrator |      |   |
|                                | 2  | klement         | scks456  | administrator |      |   |
|                                | 3  | zorant          | Krsko456 | unorabnik     |      |   |
| the sector the test            | -  | majan           | 11310430 | aporability   |      |   |
| Uporabniško ime                |    |                 |          |               |      |   |
|                                |    |                 |          |               |      |   |
|                                |    |                 |          |               |      |   |
|                                |    |                 |          |               |      |   |
| Geslo                          |    |                 |          |               |      |   |
|                                |    |                 |          |               |      |   |
|                                |    |                 |          |               |      |   |
|                                |    |                 |          |               |      |   |
|                                |    |                 |          |               |      |   |
| Vloga                          |    |                 |          |               |      |   |
|                                |    |                 |          |               |      |   |
| uporabnik                      |    |                 |          |               |      |   |
|                                |    |                 |          |               |      |   |
|                                |    |                 |          |               |      |   |
| Briši Vpis v bazo              |    |                 |          |               |      |   |
|                                |    |                 |          |               |      |   |
|                                |    |                 |          |               |      |   |
|                                |    |                 |          |               |      |   |

Slika 12: Primer namizne aplikacije

Namizna aplikacija naj omogoča vnos uporabnikov, brisanje uporabnikov ter spreminjanje vseh podatkov o uporabnikih.

Obvezni elementi namizne aplikacije:

Za upravljanje s podatki uporabite kontrolnik tabcontrol, ki naj ima dva jezička (za vsako tabelo enega – glej sliko). Za prikaz podatkov iz tabel in za spreminjanje le teh, uporabite kontrolnike po lastni presoji glede na funkcije, ki jih morate realizirati.

## RAČUNALNIKAR

Sestava in priprava računalnika za pisarniško rabo v lokalnem omrežju.

#### **OPIS NALOGE**

Stranka se je odločila za nadgradnjo računalniške strojne in programske opreme obstoječih računalnikov. Naloga tekmovalcev bo tako zamenjava strojne opreme delovne postaje, namestitev operacijskega sistema in programske opreme, nastavitev uporabniških računov in nastavitev omrežnih pogonov (skupna raba).

Z namenom izboljšanja dostopa do interneta bo potrebno v prostor dodati in skonfigurirati še nov SOHO usmerjevalnik.

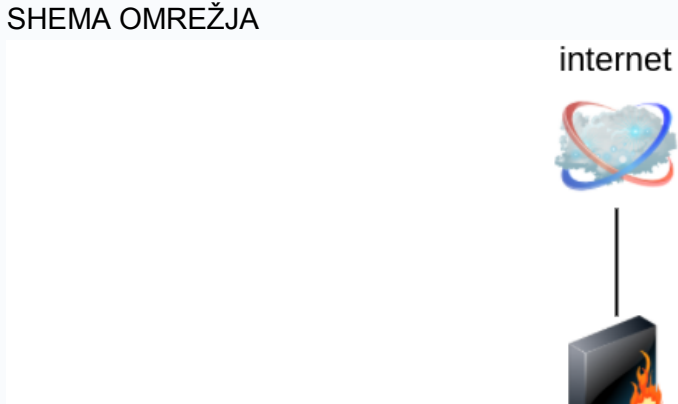

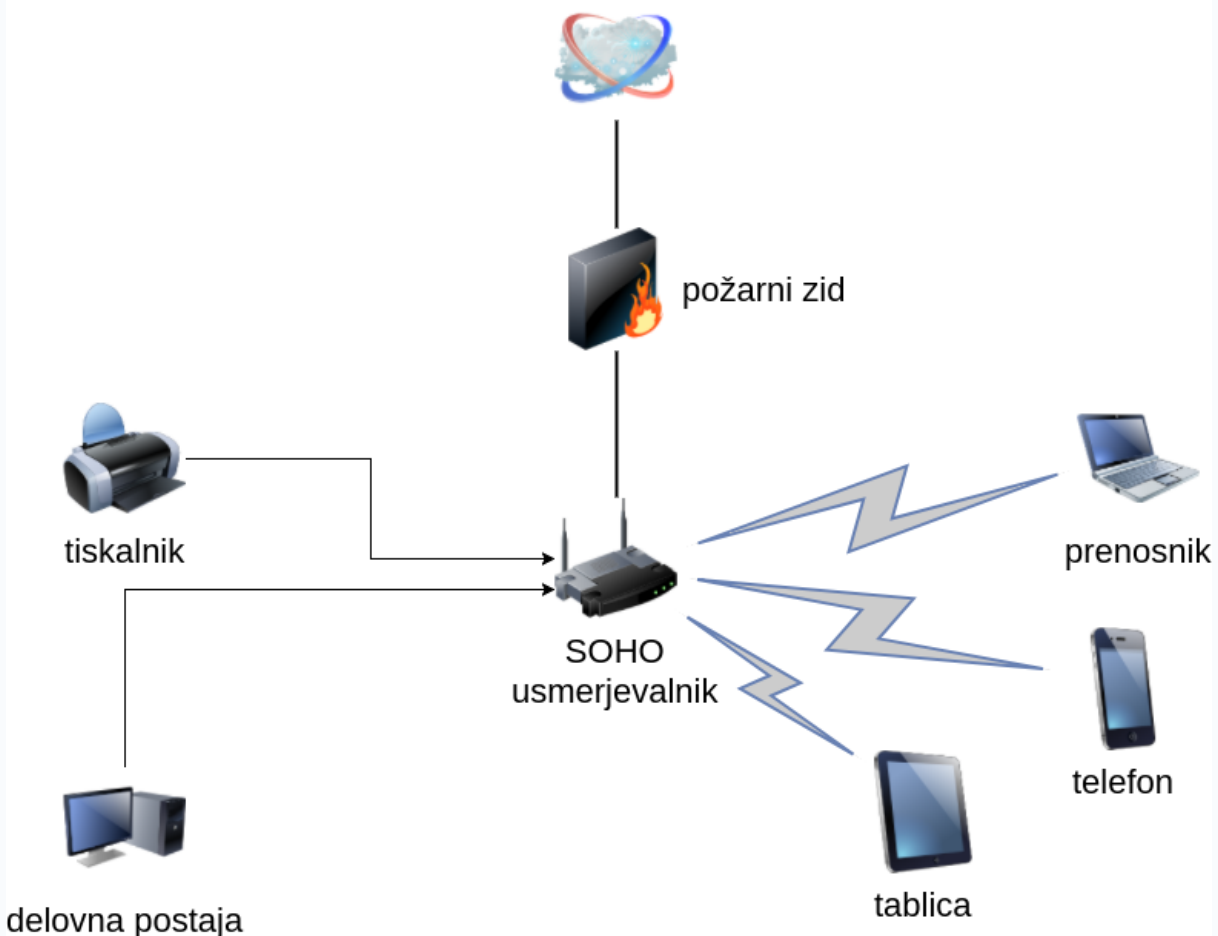

Navodilo za delo:

#### 1. Zamenjava stojne opreme

Pri zamenjavi strojne opreme si pomagajte s priloženo dokumentacijo proizvajalca, ki se nahaja v embalaži računalniških komponent. Pozorni bodite na priključke tipke za zagon računalnika in tipke RESET.

Upoštevajte pravila za varno delo!

#### 2. Konfiguracija WiFi usmerjevalnika

- a. Izdelaj mrežni kabel in poveži računalnik z usmerjevalnikom.
- b. Usmerjevalniku nastavi statične IP nastavitve za WAN priključek s katerim je usmerjevalnik povezan v internet.

Podatki WAN omrežja:

- WAN IP naslov: se nahaja na priloženem listku
- maska omrežja: 255.255.255.224
- privzeti prehod: 194.249.72.161
- DNS: 193.2.1.66

Podatki za LAN omrežje:

- IP naslov: 192.168.10.1
- maska omrežja: 255.255.255.0
- DNS: 193.2.1.66
- c. Nastavite DHCP servis za zadnjih 10 veljavnih IP naslovov LAN omrežja: IP naslovi od 192.168.10.244 do 192.168.10.254
- d. Nastavite WiFi z naslednjimi parametri:
  - SSID omrežja: za ime omrežja uporabite številko tekmovalnega mesta
  - varnost WPA2
  - nastavite geslo, ki ga čitljivo zapišete na črto:

#### **POMEMBNO**

Geslo ZAPIŠITE tudi na ocenjevalni list

### Namestitev in konfiguracija operacijskega sistema Windows 10

a. Z uporabo namestitvenega USB ključka namestite Windows 10 Pro. Pri nameščanju bodite pozorni, da nameščate na particijo pogona C:, saj ne smemo izbrisati podatkov na particiji pogona D:. Particija pogona D: ima največjo velikost.

Nameščenega operacijskega sistema ni potrebno aktivirati.

- b. Po namestitvi Windows 10 je potrebno računalnik povezati v omrežje z mrežnim kablom in ustvariti naslednjih 6 uporabnikov:
  - admin s administracijskimi pravicami
  - scks
  - janez
  - igor
  - miha
  - marjeta
  - anja
- c. Nastavite enako geslo za vse ustvarjene uporabniške račune. Geslo: scks123
- d. Spremenite lokacijo dokumentov na D:\Moji dokumenti
- e. Ustvarite novi skupini uporabnikov ter dodajte člane v skupino:
  - skupina administracija s člani: admin, janez in anja
  - skupina projektiva s člani: admin, scks, miha, igor in marjeta
- f. Na pogonu D: ustvarite tri mape za skupno rabo:
  - mapo administracija za uporabnike uporabniške skupine administracija.
  - mapo projektiva za uporabnike skupine projektiva
  - mapo skupna za vse uporabnike
- g. Ustvarite omrežno skupno rabo za prej omenjene tri mape. Mapi administracija dodeli polno dovoljenje skupine administracija, mapi projektiva dodeli polno dovoljenje skupine projektiva in mapi skupna dodeli polno dovoljenje za vse uporabnike.
- g. Na prenosniku ustvarite uporabnika scks in zanj nastavite samodejno povezavo oziroma preslikavo omrežnih map namiznega računalnika ob prijavi v prenosnik.

Nastavite mrežne pogone:

- mapa projektiva se preslika v pogon P:
- mapa skupna se preslika v pogon S:

### 4. Namestitev mrežnega tiskalnika

Na osebnem računalniku namesti mrežni tiskalnik Samsung CLP-680ND. Tiskalnik se nahaja na IP naslovu: 194.249.72.188

Po uspešni namestitvi natisnite testni dokument z naslednjo vsebino:

"Testno tiskanje ekipe <<vnesi ime šole>> iz tekmovalnega mesta <<vnesi številko tekmovalnega mesta>>."

Testno stran priloži dokumentaciji oziroma ocenjevalnemu listu.

#### 5. Namestitev programske opreme

Po namesitvi in konfiguraciji operacijskega sistema namestite še naslednjo programsko opremo:

- slovensko različico pisarniškega paketa LibreOffice 6.0.2 za Windows x86\_64
- Java JDK jdk-8u162-windows-x64.exe
- razvojno okolje Netbeans IDE 8.2 z vsemi orodji (ALL)
- Eagle EDA 8.7.0 aplikacijo za načrtovanje električnih shem in tiskanih vezij. Prenesite in namestite zastonjsko različico aplikacije (free version)
- KiCAD EDA aplikacijo Windows 64-bit (x86\_64) verzija 4.0.7
- GIMP 2.8.22
- Inkscape 0.92.2
- 7-Zip 18.01

#### **POMEMBNO**

Za vse nameščene aplikacije ustvari na namizju bližnjice.

### ELEKTROTEHNIK

Krmiljenje frekvenčnega pretvornika z mikrokontrolerjem

#### Potrebna znanja

Za realizacijo naloge so potrebne strokovne in ključne kompetence iz modulov:

- Izdelava osnovnih vezij (IOV)
- Načrtovanje in priklopi električnih naprav (PEN)
- Upravljanje s programirljivimi napravami (UPN)
- Pogonska tehnika (POT)
- Uporaba regulacij (UR)
- Uporaba mikroprocesorskih naprav (UMN)

#### Orodje, pribor in oprema

#### Orodje

- komplet izvijačev(ploščati za STV-sponke, vrstne sponke, itd. 2, 3, 4, in 5 mm in križni za priklop frekvenčnega pretvornika, varovalk, itd. PH 1, 2, 3)
- preizkuševalec napetosti
- klešče (ščipalke, ščipalke za fino ščipanje, za snemanje izolacije za stiskanje tulcev-votlic in očesnih oziroma viličastih kontaktov)
- ključ natikalni 7 (priklop motorja)
- univerzalni merilni instrument
- spajkalnik za fino spajkanje + spajka
- odspajkovalna pumpica
- kalkulator
- nož

#### Zaščitna oprema

– delovna obleka ali halja

#### Besedilo za izvedbo naloge

Za izvedbo naloge imate časa 180 minut. Upošteva se čas izdelave naloge, ki vam prinese dodatne točke (glej ocenjevalni list). Čas je določen v urah in ne po vrstnem redu.

Naloga je sestavljena iz več delov, ki jo rešujeta tekmovalca po lastni izbiri in sistematično. V prilogi imate seznam materiala za izdelek, ki ga preverite pred začetkom izdelave naloge.

#### Izdelava vmesnika, namestitev elementov in ožičenje

#### Izdelava vmesnika

Po priloženemu načrtu in razporedu elementov sestavite ploščico tiskanega vezja. Pri spajanju bodite pozorni na izbiro in kvalitetno spajkanje elementov.

#### Namestitev elementov

Po priloženemu načrtu za razpored elementov namestite manjkajoče elemente na ploščo z vijačenjem oziroma z uporabo elementov za pritrditev (distančniki).

#### Ožičenje tokokrogov nizke napetosti 230V

Povežite dovodni kabel, inštalacijski odklopnik, vtičnico, napajanje frekvenčnega pretvornika in priklop motorja na frekvenčni pretvornik. Za povezovanje uporabite ustrezne preseke vodnikov in kablov, ki so določeni v načrtu, ter upoštevajte standardizirane barve izolacije.

#### Ožičenje tokokrogov male napetosti

Po načrtu ožičite tokokroge male napetosti med vmesnikom in frekvenčnim pretvornikom ter tokokroge med vmesnikom in podnožjem mikrokrmilnika (Arduino ni vstavljen v podnožje). Na napajalniku nastavite izhodno napetost na +7,5V in na vodnik +7,5V nataknite rdečo termo skrčko. S PVC-spiralnim trakom izdelajte snop vodnikov male napetosti iz kanala do sponk frekvenčnega pretvornika. Za povezovanje uporabite ustrezne preseke in barve vodnikov, ki so določeni v načrtu. Panel priključite s ploščatim flat (ribbon) kablom na 10 polni konektor vmesnika. Pri priključitvi pazite, da se ploščati kabli ne križajo med seboj in so 10 polni konektorji pravilno obrnjeni.

#### Prijava nadzornemu učitelju

Po končanem ožičenju pokličite nadzornega učitelja, ki preveri pravilnost vezave in dovoli priključitev na omrežje, da lahko vnašate zahtevane parametre v frekvenčni pretvornik, ki so opisani pod točki 5.

Če vezava ni pravilna, vam bo nadzorni učitelj odštel določeno število točk, vezavo pa boste morali popraviti. Nato boste zopet poklicali nadzornega učitelja, da pregleda vezavo (postopek se lahko dvakrat ponovi – pazite na minus točke).

#### Besedilo naloge za frekvenčni pretvornik

#### Vnos podatkov motorja v pretvornik

Vnesite podatke iz napisne ploščice motorja v parametre motorja v frekvenčni pretvornik.

#### Vnos parametrov za proženje digitalnih vhodov

Vnesite vse parametre za delovanje digitalnih vhodov opisanih v točkah od **5.2.1** *do* **5.2.3**.

#### Motor levo

Z izhodom iz vmesnika vklopimo digitalni vhod **DI1** na frekvenčnem pretvorniku. V parametrih na **DI1** nastavimo levo smer vrtenja motorja. Motor se vrti s frekvenco 10 Hz. Čas pospeševanja motorja nastavimo na 2 sekundi in čas zaustavljanja prav tako na 2 sekundi.

#### Motor desno

Z izhodom iz vmesnika vklopimo digitalni vhod **DI2** na frekvenčnem pretvorniku. V parametrih na **DI2** nastavimo desno smer vrtenja motorja. Motor se vrti s frekvenco 10 Hz. Čas pospeševanja motorja nastavimo na 2 sekundi in čas zaustavljanja prav tako na 2 sekundi.

#### Ožemanje

Z izhodom iz vmesnika vklopimo digitalni vhod **DI3** na frekvenčnem pretvorniku. V parametrih na **DI3** nastavimo hitrost ožemanje min. 40 Hz in maks. 70 Hz. Hitrost ožemanja lahko spreminjamo s potenciometrom (analogni vhod).

Čas pospeševanja ožemanja nastavimo na 5 sekund in čas zaustavljanja prav tako na 5 sekund. Nastavi desno smer vrtenja motorja pri ožemanju.

V parametrih frekvenčnega pretvornika izvedi skeliranje analognega vhoda v odstotkih(%), tako da analogni vhod deluje od minimalne do maksimalne frekvence.

#### Algoritem pranje levo - desno

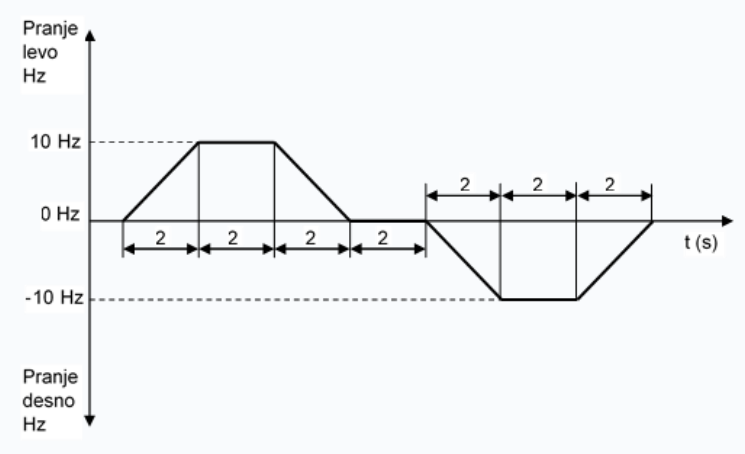

#### Algoritem ožemanje

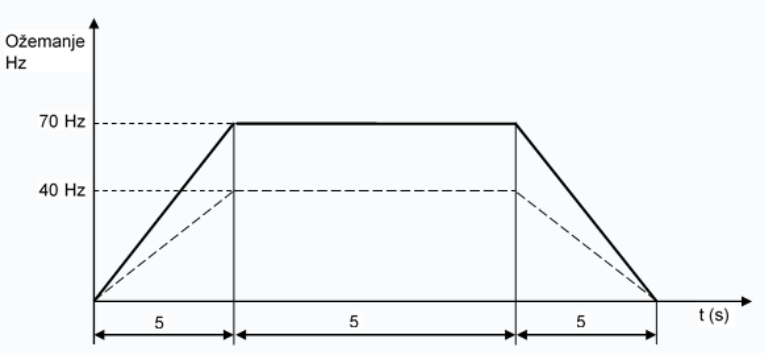

S potenciometrom nastavimo maksimalno želeno frekvenco ožemanja od 40 Hz do 70 Hz.

#### Besedilo naloge za mikrokrmilnik Arduino Nano:

#### Prepovedano uporabljati internet in zunanje pomnilnike.

Vse vhode na mikrokrmilnik prožimo z logično »0«, ker ima mikrokrmilnik vgrajene pull up upore, ki jih moramo programsko vklopiti. Vsa stikala imajo v položaju 1 na izhodu logično »0«. Tipka za start ima logično »0«, ko je pritisnjena.

#### Zagon programa in shranjevanje

Zaženite program za programiranje mikrokrmilnika Arduino Nano, ki se nahaja v opravilni vrstici. Na lokalnem disku D ustvarite mapo **D:\Tekmovanje Krško**, v katero shranite program za mikrokrmilnik z imenom **Simulacija pralnega stroja** in ga po vnosu v mikrokrmilnik (kompajliranju) ne brišite.

#### Programa za mikrokrmilnik

Napišite program za simulacijo delovanja pralnega stroja po zahtevah, ki so opisane v točkah od *6.2.1 do 6.2.8*.

#### Priključki vmesnika, frekvenčnega pretvornika in mikrokrmilnika

| Št. prik.<br>vmesnik | 1               | 2                  | 3                  | 4               | 5                | 6                  | 7                 | 8                  |
|----------------------|-----------------|--------------------|--------------------|-----------------|------------------|--------------------|-------------------|--------------------|
| Panel                | VENTIL<br>- LED | OFF-<br>LED        | ON-LED             | GRELEC<br>- LED | ČRPALKA<br>- LED | PRANJE- D<br>+ LED | OŽEMANJE<br>+ LED | PRANJE- L<br>+ LED |
| Port Pin             | D2<br>(PortD.2) | D1/TX<br>(PortD.1) | D0/RX<br>(PortD.0) | D3<br>(PortD.3) | D4<br>(PortD.4)  | D5<br>(PortD.5)    | D6<br>(PortD.6)   | D7<br>(PortD.7)    |

#### Izhodi mikrokrmilnik - vmesnik

#### Izhodi vmesnik - frekvenčni pretvornik

| Št. prik.<br>vmesnik | 9         | 10       | 11        | 12       | 18      | 17     | 19      |
|----------------------|-----------|----------|-----------|----------|---------|--------|---------|
| Panel                | PRANJE- D | OŽEMANJE | PRANJE- L | +24 V    | POT S   | POT L  | POT D   |
| Pin FR. P            | DI2 (9)   | DI3 (10) | DI1 (8)   | 24V (13) | AI1 (2) | 0V (5) | 10V (1) |

#### Vhodi vmesnik – mikrokrmilnik

| Št. prik. |                |                |           |               |     |
|-----------|----------------|----------------|-----------|---------------|-----|
|           | 14             | 13             | 16        | 15            | 20  |
| vmesnik   |                |                |           |               |     |
| Panel     | STIKALO NIVOJA | STIKALO GRELEC | START     | VRATA STIKALO | GND |
|           | A1             | A0             | A3        | A2            |     |
| Port Pin  |                |                |           |               | GND |
|           | (PortC.1)      | (PortC.0)      | (PortC.3) | (PortC.2)     |     |

#### Start

S tipko START (logična »0« na digitalnem vhodu mikrokrmilnika **A3**(PortC.3)) zaženemo program za delovanje simulacije s pogojema, da so VRATA stroja zaprta (stikalo vrat v položaju 1, kar pomeni logična »0« na digitalnem vhodu mikrokrmilnika **A2**(PortC.2)) in da v stroju ni vode (stikalo nivoja v položaju 0, kar pomeni logična »1« na digitalnem vhodu mikrokrmilnika **A1**(PortC.1)).

Delovanje stroja nam signalizira zelena led dioda ON (digitalni izhod iz mikrokrmilnika **D0/RX**(PortD.0)).

#### Ventil za dotok vode

Po izpolnjenih pogojih in vklopu stroja se odpre ventil za dotok vode, kar nam signalizira led dioda VENTIL (digitalni izhod iz mikrokrmilnika **D2**(PortD.2)). Nivo vode kontroliramo s stikalom za nivo vode **A1**(PortC.1). Z vklopom STIKALA NIVO (stikalo nivo v položaju 1, kar pomeni logična »0« na digitalnem vhodu mikrokrmilnika **A1**(PortC.1)), se izklopi ventil za nivo vode **D2**(PortD.2).

Ves čas pranja kontroliramo nivo vode. Če se nivo zniža, ponovno vklopimo ventil za dotok vode.

#### Pranje

Vklopimo po času T1 = 5 sek., ko se odpre ventil za dotok vode **D2**(PortD.2).

Pranje se izvaja po naslednjem algoritmu.

- a) Vklopimo digitalni izhod iz mikrokrmilnika D7(PortD.7), ki vklopi led PRANJE- L in istočasno proži optični spojnik OK1, ki vklopi digitalni vhod DI1 na frekvenčnem pretvorniku.
   Motor PRANJE- L se vrti T3 = 4 sek. (2 sek. pospeševanja in 2 sek. pranja).
- b) Nastavimo pavzo med vrtenjem motorja levo in vrtenjem motorja desno T2 = 4 sek. (2 sek. zaustavljanje PRANJE- L in 2 sek. pavze med menjavo smeri).
- c) Vklopimo digitalni izhod iz mikrokrmilnika D5(PortD.5), ki vklopi led PRANJE- D in istočasno proži optični spojnik OK3, ki vklopi digitalni vhod DI2 na frekvenčnem pretvorniku.
   Motor PRANJE D so urti T2 = 4 soly (2 soly pospočovanja in 2 soly pranja)

Motor PRANJE- D se vrti T3 = 4 sek. (2 sek. pospeševanja in 2 sek. pranja).

 d) Nastavimo pavzo med vrtenjem motorja desno in vrtenjem motorja levo T2 = 4 sek. (2 sek. zaustavljanja PRANJE- D in 2 sek. pavze med menjavo smeri).

Algoritem pranja se ves čas ponavlja in istočasno kontroliramo nivo vode. Če se nivo zniža, ponovno vklopimo ventil za dotok vode.

#### Gretje

Ko dosežemo nivo vode (stikalo nivoja v položaju 1, kar pomeni logična »0« na digitalnem vhodu mikrokrmilnika **A1**(PortC.1)), se vklopi grelec, kar nam signalizira led dioda GRELEC (digitalni izhod iz mikrokrmilnika **D3**(PortD.3)).

Algoritem pranja se ves čas ponavlja in istočasno kontroliramo nivo vode. Če se nivo zniža, ponovno vklopimo ventil za dotok vode.

Grelec je vklopljen toliko časa, dokler ne doseže temperature (stikalo grelec v položaju 1, kar pomeni logična »0«), ki jo simuliramo s STIKALO GRELEC (digitalni vhod na mikrokrmilniku **A0**(PortC.0)).

Ko je dosežena temperatura, se izklopi GRELEC (stikalo grelec v položaju 0, kar pomeni logična >1« digitalni izhod iz mikrokrmilnika **D3**(PortD.3)) in prekine kontroliranje nivoja vode in temperature.

Izvajanje algoritem pranja ponavljamo še 3-krat. Če je temperatura dosežena na sredini cikla pranja, se mora cikel pranja končati in šele potem začeti izvajanje ponavljanja algoritma pranja 3-krat.

#### Črpanje vode iz stroja

Po izteku ponavljanja algoritma pranja 3-krat se vklopi črpalka za črpanje vode iz stroja, kar nam signalizira led dioda ČRPALKA (digitalni izhod iz mikrokrmilnika **D4**(PortD.4)) in deluje tako dolgo, dokler traja ožemanje.

#### Ožemanje

Ožemanje vklopimo, ko v stroju ni več vode, kar simuliramo s stikalom za nivo vode (stikalo nivoja v položaju 0, kar pomeni logična »1« na digitalnem vhodu mikrokrmilnika **A1**(PortC.1)). Digitalni izhod iz mikrokrmilnika **D6**(PortD.6) vklopi led OŽEMANJE in istočasno proži optični spojnik OK2, ki vklopi digitalni vhod **DI3** na frekvenčnem pretvorniku. Ožemanje traja T4 = 15 sek. (5 sek. pospeševanja in 10 sek. OŽEMANJE). Po izteku časa se izklopi ožemanje in črpalka za črpanje vode iz stroja.

#### Konec programa

Po izteku časa T5 = 5 sek. (čas po izklopu črpalke) se izklopi delovanje, kar nam signalizira ugasnjena zelena led dioda ON (digitalni izhod iz mikrokrmilnika **D0/RX**(PortD.0)), in se vklopi konec delovanja, kar nam signalizira oranžna led dioda KONEC (digitalni izhod iz mikrokrmilnika **D0/RX** (PortD.0) in **D1/TX**(PortD.1)). Signalizacija KONEC se izklopi ko odpremo vrata stroja (stikalo vrat v položaju 0, kar pomeni logična »1« na digitalnem vhodu mikrokrmilnika **A2**(PortC.2)), in se vklopi signalizacija OFF, kar nam signalizira rdeča led dioda (logična »1« na digitalnem izhod iz mikrokrmilnika **D1/TX**(PortD.1)).

Signalizacija OFF je vklopljena, dokler ne zapremo vrata stroja (stikalo vrat v položaju 1, kar pomeni logična »0« na digitalnem izhod iz mikrokrmilnika **A2**(PortC.2)). Ko so vrata zaprta in tipka start ni pritisnjena, ni vklopljena nobena signalizacija.

#### Prenos programa v mikrokrmilnik

Po zaključku programiranja priključite mikrokrmilnik z USB kablom na prenosni računalnik in prenesite program v mikrokrmilnik.

#### Priklop mikrokrmilnika v podnožje na plošči

Preverite, če je na napajalniku nastavljena izhodna napetost na 7,5V.

Vklopite napajalnik v vtičnico na vezalni plošči in z instrumentom preverite, ali je na podnožju za mikrokrmilnik na priključku  $V_{IN}$  +7,5V in na GND masa.

Izklopite napajalnik in vstavite mikrokrmilnik v podnožje na plošči. Pri neupoštevanju navodil lahko pride do poškodovanja elementov in posledično do tega, da naloga ne bo delovala.

Pokličite nadzornega učitelja, da pregleda vezavo, nato z dovoljenjem priklopite ploščo na napajanje.

Če vezava ni pravilna, vam bo nadzorni učitelj odštel določeno število točk, vezavo pa boste morali popraviti. Nato boste zopet poklicali nadzornega učitelja, da pregleda vezavo (postopek se lahko dvakrat ponovi – pazite na minus točke).

#### Preizkus delovanja

Preverite pravilnost delovanja naloge. Če naloga ne deluje pravilno po zahtevanemu opisu popravite napake. Ko popravljate program izklopite napajalnik za napajanje mikrokrmilnika iz vtičnice, nato priklopite USB kabel iz računalnika na mikrokrmilnik. Ko ste končali z delom pokličite nadzornega učitelja, da vam vpiše čas zaključka.

| VRATA                    |                                                                   |          |
|--------------------------|-------------------------------------------------------------------|----------|
| START                    |                                                                   |          |
| ON (zelena)              |                                                                   | <b>-</b> |
| VENTIL                   |                                                                   |          |
| STIKALONIVOJA            |                                                                   |          |
| PRANJE – L               | T1 T3 T3 T3 T3 T3 T3 T3 T3 T2 T2 T2 T2 T2 T2 T2 T2 T2 T2 T2 T2 T2 |          |
| PRANJE – D               | T3 T3 T3 T3 T3 T3 T3 T3 T3 T3 T3 T3 T3 T                          |          |
| GRELEC                   |                                                                   |          |
| STIKALO GRELCA           |                                                                   |          |
| ŠTEVEC PRANJ<br>PO TEMP. | 1 2 3                                                             |          |
| ČRPALKA                  |                                                                   |          |
| OŽEMANJE                 | T4                                                                |          |
| KONEC (oranžna)          | TT                                                                | 5        |
| OFF (rdeča)              |                                                                   |          |

#### Časovni potek delovanja

- T1 Čas zakasnitve pranja po vklopu ventila za dotok vode (5 sek.)
- T2 Čas med menjavo smeri vrtenja motorja pranje (4 sek.)
- T3 Čas vrtenja motorja pranja levo oziroma desno (4 sek.)
- T4 Čas delovanja ožemanja (15 sek.)
- T5 Čas po izklopu črpalke (5 sek).

#### Načrti

#### Izdelava vmesnika

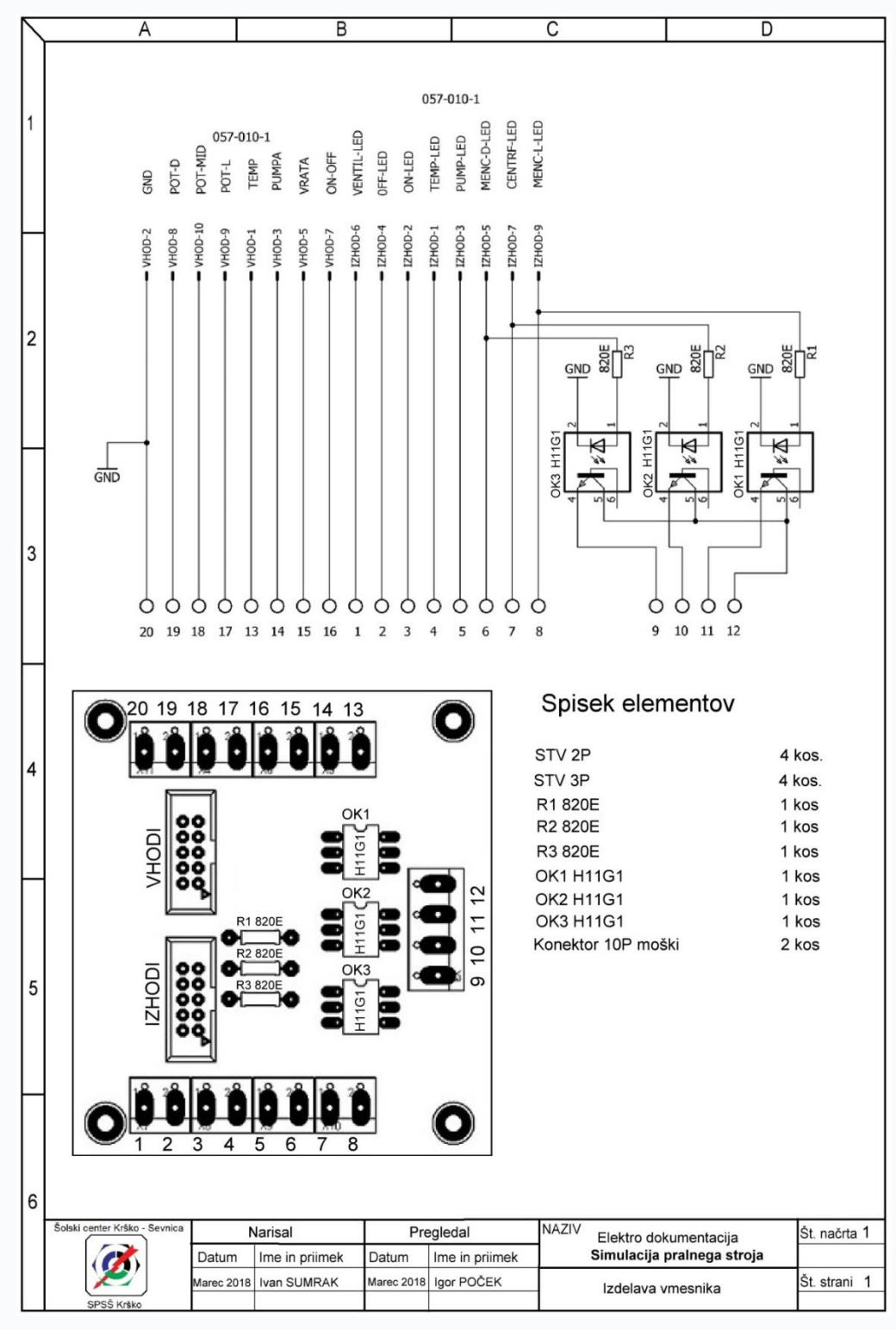

#### Pozicijski načrt elementov

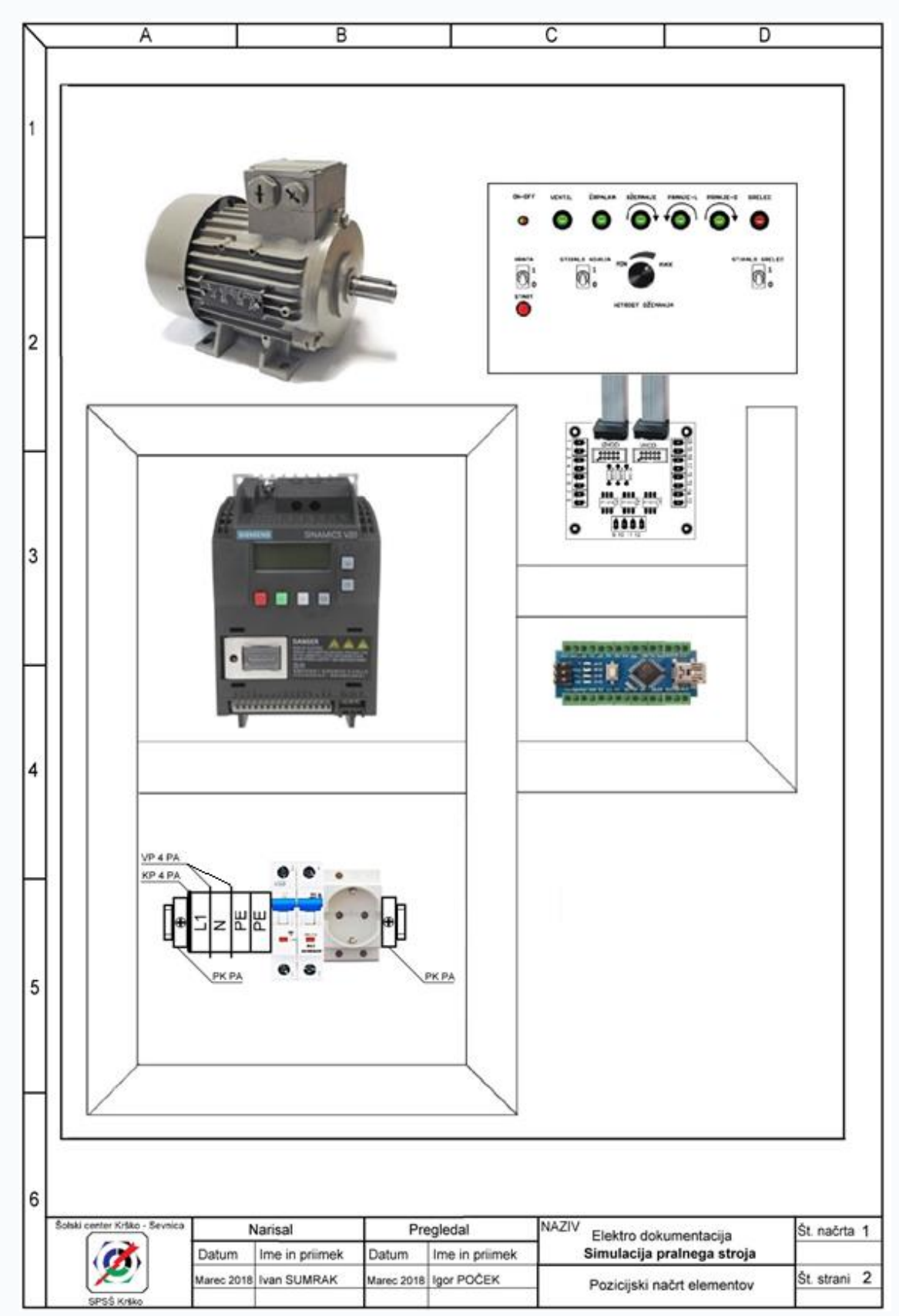

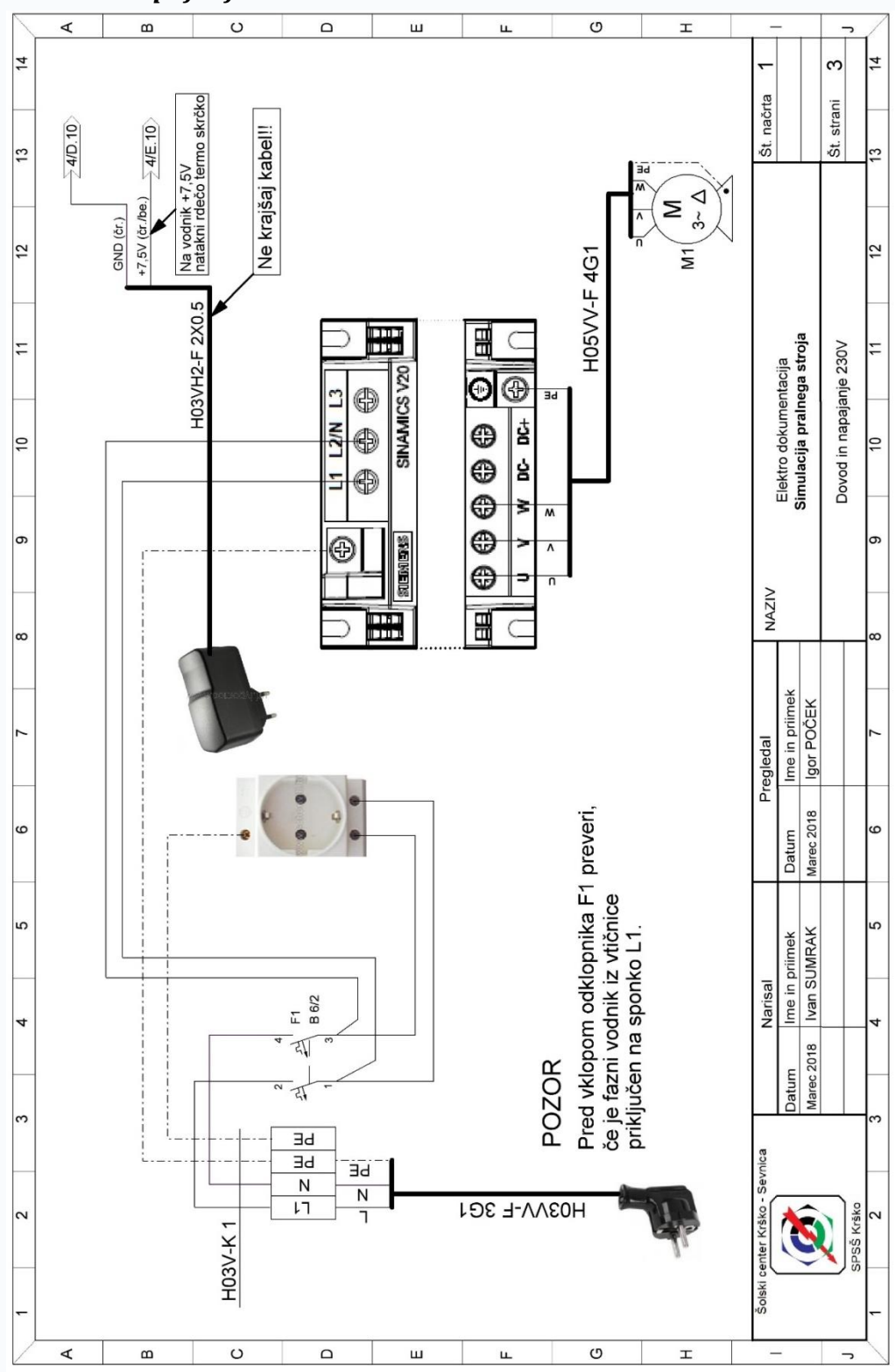

Dovod in napajanje 230V

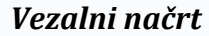

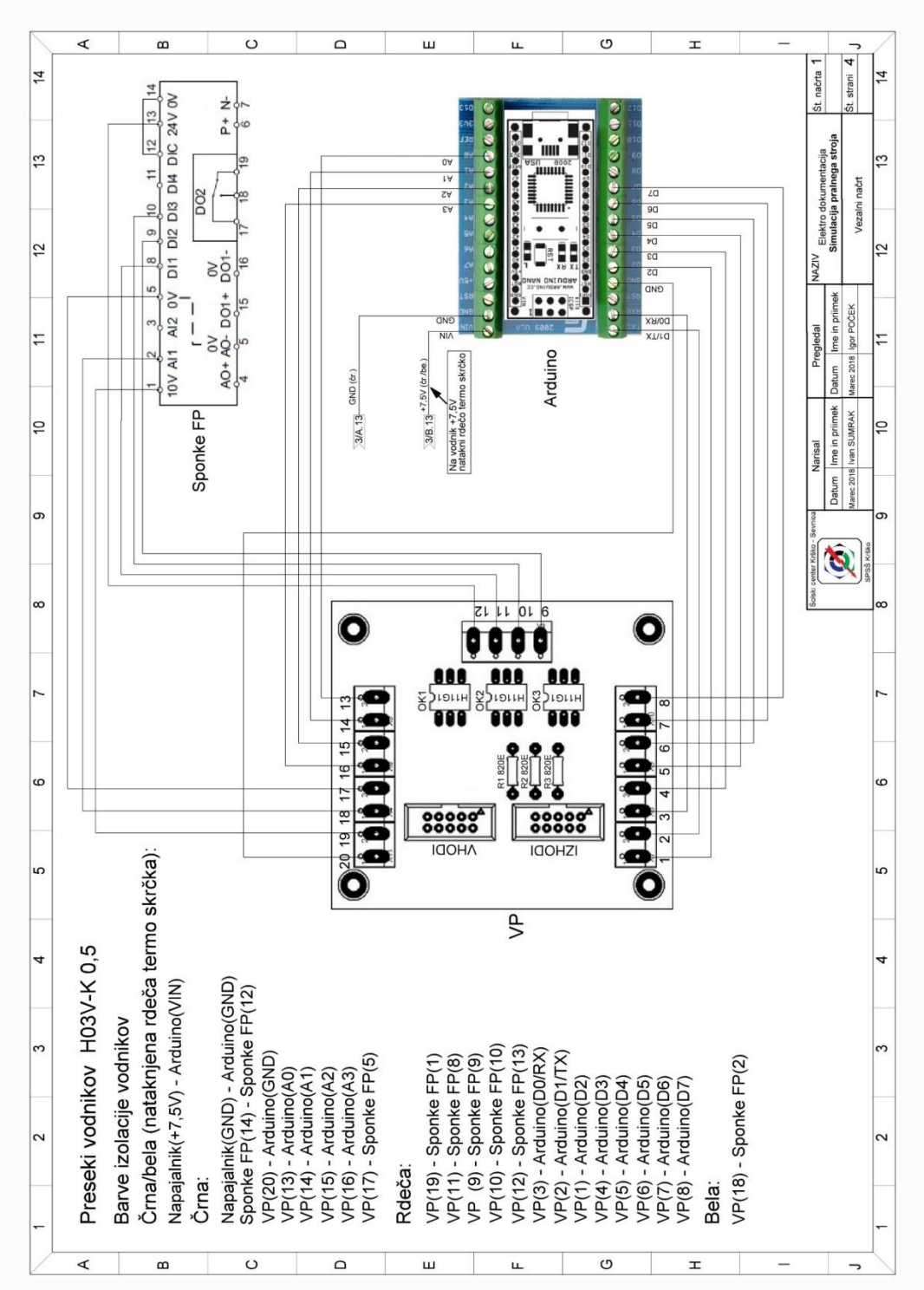

#### ELEKTRIKAR

Izdelava razdelilne omare za elektroinštalacije.

#### POZNAVANJE ELEMENTOV (OBKROŽI PRAVILEN ODGOVOR).

#### **1.1** Kombinirano zaščitno stikalo KZS-RCBO izklopi v primeru:

- a Okvarnega toka,
- b v primeru kratkega stika med vodnikoma L in N,
- c v primeru okvarnega toka, preobremenitve in kratkega stika.

## **1.2** Inštalacijski odklopnik karakteristike B 10 A je izklopil. Takojšen ponovni vklop ni možen - izklopni mehanizem se ne zaskoči. Kateri sprožnik je deloval?

- a Elektromagnetni,
- b bimetalni,
- c elektromagnetni in bimetalni.

## **1.3** Na katero vrednost sta nastavljena sprožnika inštalacijskega odklopnika karakteristike C 16A?

- a Bimetalni 1,13 do 1,45 x  $I_n$ ; elektromagnetni ln 3 do 5 x  $I_n$ ,
- b bimetalni 3 do 5 x  $I_n$ ; elektromagnetni 1,13 do 1,45 x  $I_n$ ,
- c bimetalni 1,13 do 1,45 x  $I_n$ ; elektromagnetni ln 5 do 10 x  $I_n$ .

## **1.4** Katera izvedba in tip zaščitnega stikala na diferenčni tok RCCB je uporabljen pri nalogi?

- a Selektivni; A tip,
- b standardni; B tip,
- c standardni; AC tip.

#### 1.5 Kaj pomeni oznaka na trifazni vtičnici 6h?

- a Zaščitni kontakt se nahaja v položaju urnega kazalca 6,
- b trifazna vtičnica je lahko 6 ur trajno obremenjena z nazivnim tokom 16 A,
- c montaža vtičnice je dopustna samo v položaju urnega kazalca 6h.

#### NAVODILA

#### 2.1 Naloga je sestavljena iz več delov:

- Poznavanje elementov, vgrajenih v RO,
- namestitev elementov v RO,
- izvedba vezave,
- nastavitev parametrov,
- preizkus delovanja.

#### 2.2 Potrebna znanja

- Za realizacijo naloge so potrebne strokovne in ključne kompetence iz modulov oz. področij,
- izdelava električnih in komunikacijskih inštalacij.

#### 2.3 Splošne zahteve

• Pri delu upoštevajte predpise varstva pri delu in predpise s področja nevarnosti električnega toka.

#### 2.4 Zaščitna sredstva:

• Delovna halja ali delovna obleka.

#### 2.5 Orodje in pribor:

- UMI univerzalni merilni instrument,
- fazni preizkuševalec,
- klešče za snemanje izolacije,
- stranske ščipalke,
- klešče za stiskanje votlic in kabelskih čevljev,
- garnitura ploščatih in križnih izvijačev,
- meter,
- elektrikarski nož.

#### **OPIS NALOGE**

#### 3.1 Na plošči dimenzije 580mm x 500mm so že nameščeni elementi:

- kanal za ožičenje 40 x 40mm,
- perforirana DIN letev dolžine 500mm (2 kosa),
- ohišje za zaskočno tipko-izklop glavnega stikala,
- ohišje za tipke; modul 6M,
- ohišje za vtičnice; modul 2M (3 kosi),
- stropno grlo E27 za žarnico z žarilno nitko,
- trifazna vtičnica.

#### 3.2 Po priloženem montažnem načrtu je potrebno namestiti:

- Elemente na perforirano montažno DIN letev, kot kaže čelni izgled RO,
- nosilca PE in N zbiralki na DIN letev, zbiralki PE in N in ju pritrditi z vijakoma na nosilec,
- vrstne sponke po preseku in vrstnem redu, kot je zahtevano,
- oznake na vrstne sponke kot zahteva čelni izgled oz. električni načrt,
- zadnjo PE vrstno sponko zaključiti z zaključno ploščico zelene barve,
- vrstne sponke z obeh strani pritrditi s končnima kosoma za DIN letev,
- na vilično zbiralko namestiti zaključni ploščici,
- tipkala v ohišju modula 6M so orientirana za vklop spodaj.

#### 3.3 Sestavi:

- Stop tipko gobasto tipkalo, pritrdilni vmesnik, stikalni zapiralni NO element,
- LED svetilki adapter za montažno DIN letev, bela signalna svetilka, pritrdilni vmesnik,
- trifazno priključno vrvico (PE vodnik daljši).

#### **3.4** Ožiči:

Po priloženem vezalnem načrtu izvedi ožičenje. Pri tem bodi pozoren na:

- Doslednost poti in številčnih oznak kontaktov priključkov na elementih,
- izbiro čim krajše poti (racionalna raba materiala),
- pravilno izbiro votlic, presek je definiran po barvah, votlice za dva vodnika (dvojne, kjer je to potrebno) in pravilno izbiro vodnikov presek in barva,
- ožiči samo porabnike, ki jih zahteva načrt,
- vse ostale tokokroge zaključi na vrstnih sponkah,
- vodniki na zbiralkah PE in N naj bodo nameščeni po padajočem vrstnem redu prerezov (od leve proti desni) – 4mm<sup>2</sup>; 2,5mm<sup>2</sup>;1,5mm<sup>2</sup>,
- vijačni spoji naj bodo primerno priviti,
- pri trifazni vtičnici se naj vodniki ujemajo s faznim zaporedjem L1, L2, L3 na dovodni strani,

- na vtičnici naj bo fazni vodnik priključen na levi strani,
- fazni vodniki iz zaščitnega stikala na diferenčni tok RCCB, so povezani na kontakte varovalk F1, F2, F3 po pravilnem zaporedju F1/L1, F2/L2, F3/L3,
- skrbi za urejenost delovnega mesta in končnega izdelka.

#### **MATERIAL – KOSOVNICA**

| NAZIV                                                               | KOLIČINA | EM  |
|---------------------------------------------------------------------|----------|-----|
| Vilična 3 polna zlomljiva zbiralka, 16 mm <sup>2</sup>              | 1        | kos |
| Zaključna 3 polna ploščica                                          | 2        | kos |
| Končni kos za DIN letev                                             | 2        | kos |
| Sponka 10mm <sup>2,</sup> siva                                      | 3        | kos |
| Sponka 10mm <sup>2</sup> , modra                                    | 3        | kos |
| Ozemljitvena sponka 10mm <sup>2</sup> , zeleno-rumena               | 3        | kos |
| Sponka 4mm <sup>2</sup> siva                                        | 22       | kos |
| Sponka 4mm <sup>2</sup> modra                                       | 9        | kos |
| Sponka 4mm <sup>2</sup> , zeleno-rumena                             | 9        | kos |
| PE/N zbiralka, 10mm <sup>2</sup>                                    | 2        | kos |
| Dvovišinski nosilec PE/N zbiralke                                   | 2        | kos |
| Zaključna ploščica za ozemljitveno sponko, 4mm <sup>2</sup> zeleno- | 1        | kos |
| rumena                                                              |          |     |
| Nadometna 3f vtičnica, 5x16A                                        | 1        | kos |
| Adapter za montažo na DIN letev                                     | 2        | kos |
| Pritrdilni vmesnik                                                  | 3        | kos |
| LED signalna svetilka (bela)                                        | 2        | kos |
| Rdeče gobasto tipkalo                                               | 1        | kos |
| Stikalni zapiralni NO element                                       | 1        | kos |
| Ohišje za STOP tipko                                                | 1        | kos |
| Stropno grlo, E27                                                   | 1        | kos |
| Žarnica z žarilno nitko                                             | 1        | kos |
| Vtičnica, 16A                                                       | 3        | kos |
| Enopolno tipkalo                                                    | 6        | kos |
| Ploščica tipkala/stikala                                            | 6        | kos |
| Nadometno belo 6M ohišje s hrbtno steno                             | 1        | kos |
| Nadometno belo 2M ohišje s hrbtno steno                             | 3        | kos |
| Komplet oznak sponk                                                 | 1        | kos |
| Votlica/tulec, 4mm <sup>2</sup> /10mm <sup>2</sup> /siva            | 24       | kos |
| Votlica/tulec, 2,5mm <sup>2</sup> /8mm <sup>2</sup> /modra          | 76       | kos |
| Votlica/tulec, 1,5mm²/8mm²/rdeča                                    | 96       | kos |
| Votlica/tulec, 1,5mm <sup>2</sup> /8mm <sup>2</sup> dvojna /rdeča   | 3        | kos |
| Vodnik H07V-K 1,5mm <sup>2</sup> , črn                              | 14       | m   |

| Vodnik H07V-K 1,5mm <sup>2</sup> , svetlo moder | 6   | m   |
|-------------------------------------------------|-----|-----|
| Vodnik H07V-K 1,5mm <sup>2</sup> , zeleno-rumen | 1   | m   |
| Vodnik H07V-K 2,5mm², črn                       | 8   | m   |
| Vodnik H07V-K 2,5mm <sup>2</sup> , svetlo moder | 6   | m   |
| Vodnik H07V-K 2,5mm², zeleno-rumen              | 4   | m   |
| Vodnik H07V-K 4mm², črn                         | 4,5 | m   |
| Vodnik H07V-K 4mm <sup>2</sup> , moder          | 1,5 | m   |
| Vodnik H07V-K 4mm <sup>2</sup> , zeleno-rumen   | 0,5 | m   |
| Trofazni 5 polni 16A vtikač                     | 1   | kos |
| Kabel H05VV-F 5G1,5 cca 1m                      | 1   | kos |
| Žarnica na žarilno nitko E 27                   | 1   | kos |

#### **PREVERI FUNKCIONALNOST:**

- Priključi RO s pomočjo 3F vtikača na napetost,
- vklopi Q1 in Q2,
- vklopi zaščitno stikalo na diferenčni tok/RCCB stikalo,
- postopno vklopi instalacijske odklopnike, KZS in motorno zaščitno stikalo,
- s tipko S1 preveri delovanje IZKLOP glavnega stikala,
- s tipko S2, S3, S4, S5 preveri delovanje dimmerja,
- S2/A4 central ON,
- S3/A3 central OFF,
- S4/A1 memory ON 40 %,
- S5/A2 memory ON / OFF / DIM,
- s tipko S6 preveri delovanje impulznega releja,
- s tipko S7 preveri delovanje stopniščnega avtomata (nastavi čas izklopa na 30 sekund)
- motorsko zaščitno stikalo nastavi na srednjo vrednost (In= 5,15 A),
- na dimmerju nastavi vrtljivi gumb (RL / RC) glede na porabnik.

#### **PREIZKUSI DELOVANJE**

- S tipko TEST zaščitno stikalo na diferenčni tok RCCB,
- s tipko TEST kombinirano zaščitno stikalo RCBO.

#### Priloge

#### Načrti in el. sheme

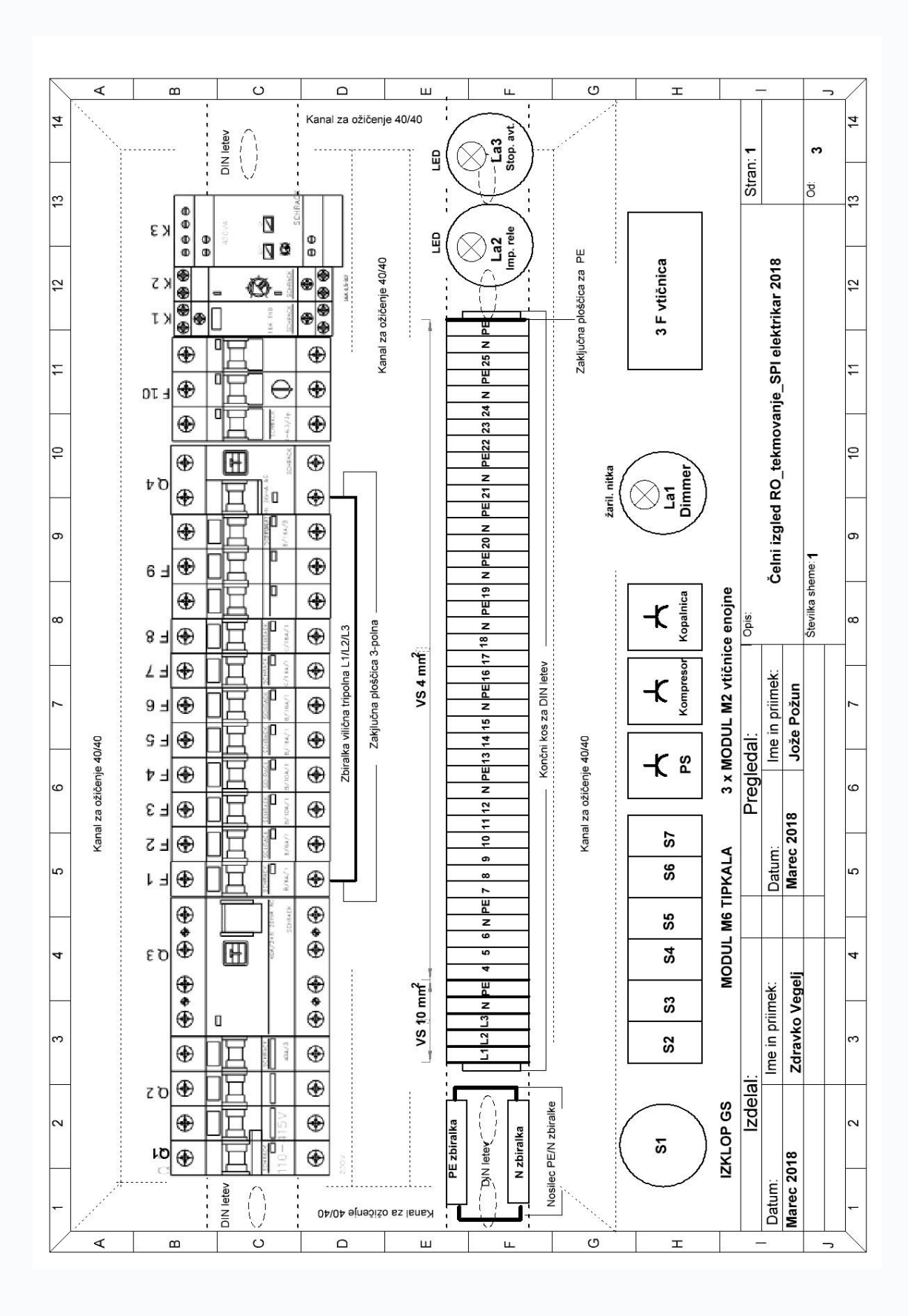

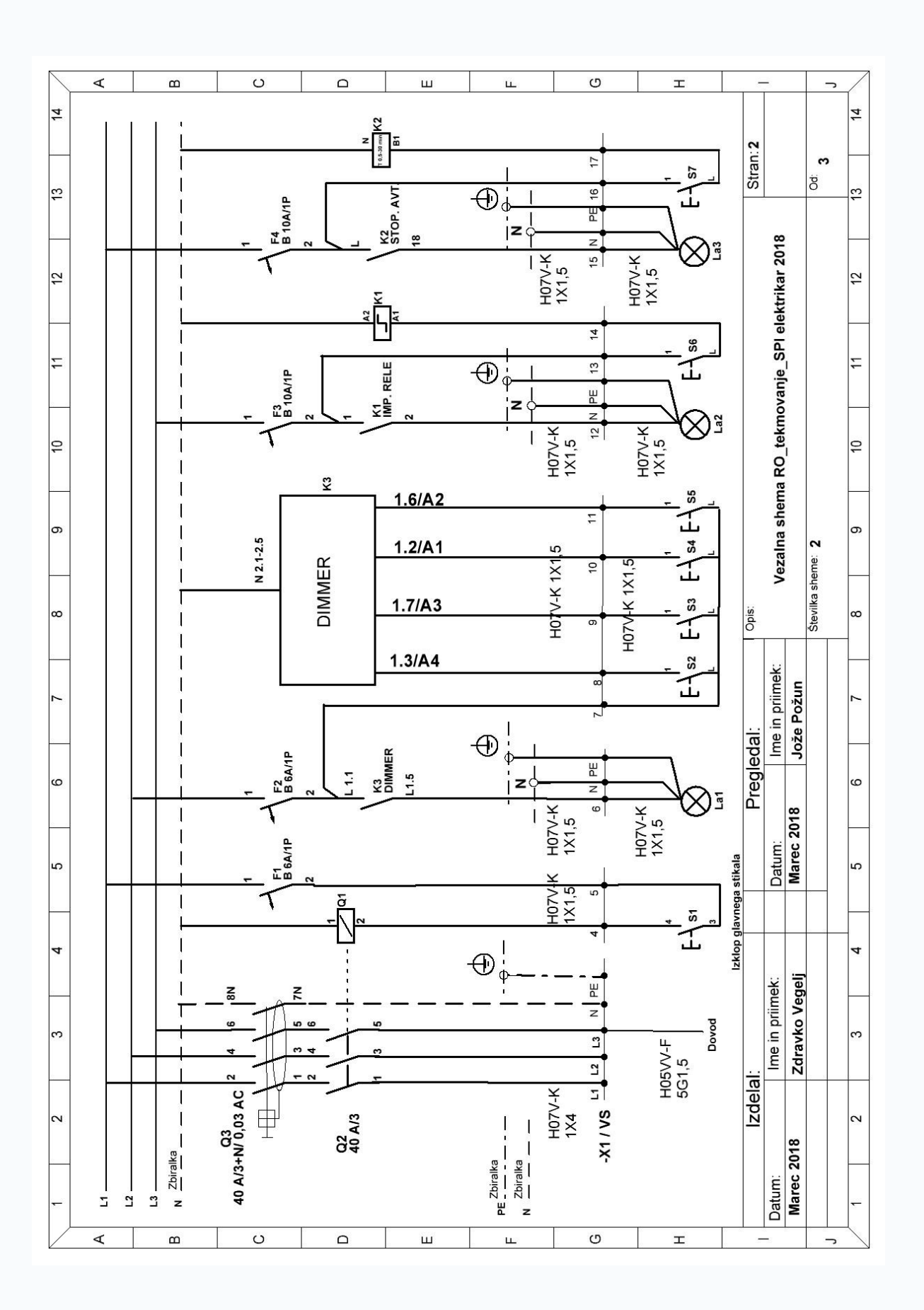

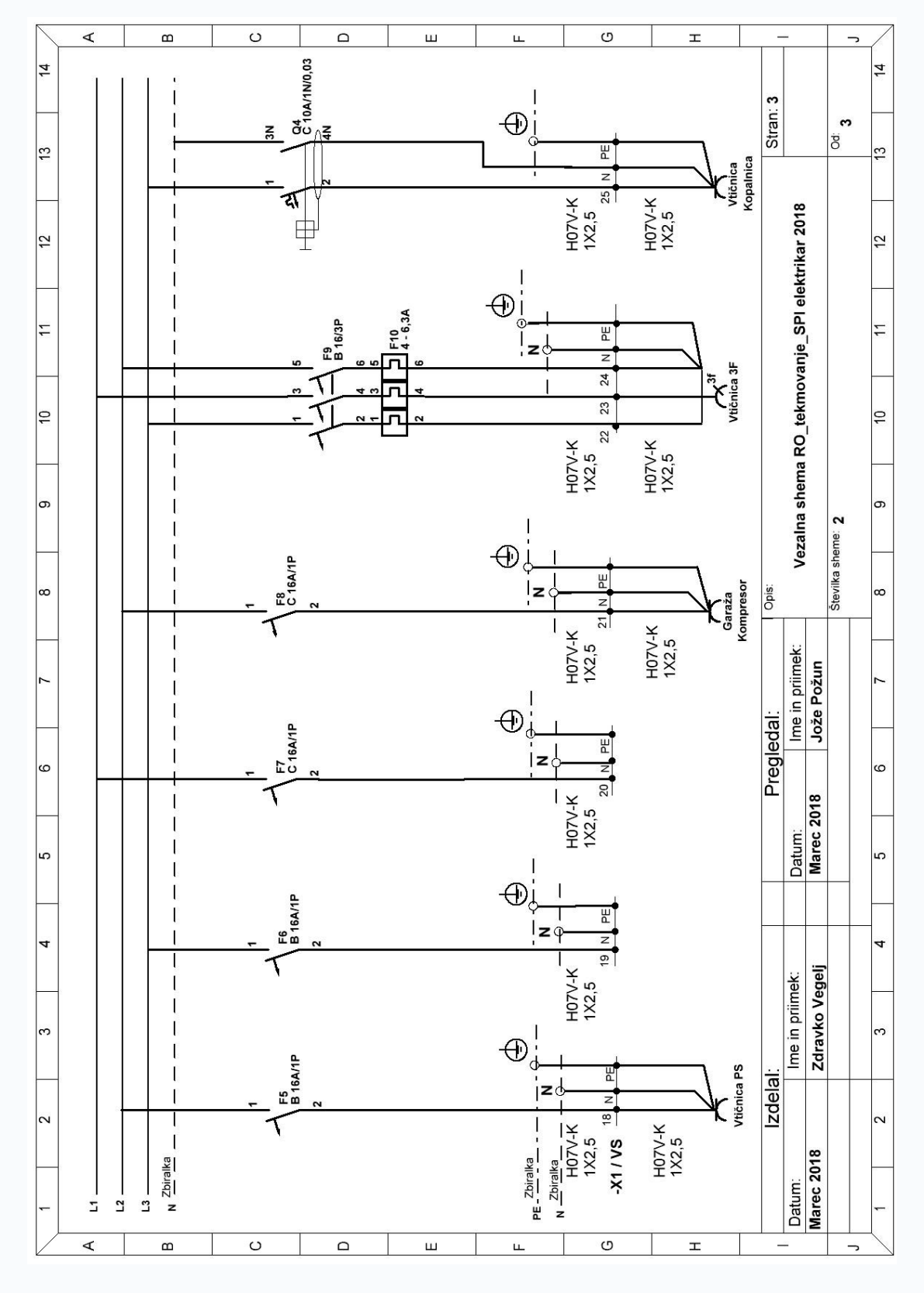

## **REZULTATI TEKMOVANJA**

#### ELEKTRIKAR

| MESTO | ŠOLA                    | ŠT.TOČK | TEKMOVALCI         | MENTORJI           |
|-------|-------------------------|---------|--------------------|--------------------|
| 1.    | ŠC Krško-Sevnica,       | 97      | Aleš Barkovič,     | Jože Požun         |
|       | Srednja poklicna in     |         | Matic Germovšek    |                    |
|       | strokovna šola Krško    |         |                    |                    |
| 2.    | Šolski center Velenje,  | 88      | Podvratnik Štefan, | Branko             |
|       | Elektro in računalniška |         | David Pritověak    | Višnjar            |
|       | šola                    |         | David Diffovsek    |                    |
| 3.    | Srednja poklicna in     | 75      | Tin Novak,         | Darko              |
|       | tehniška šola Murska    |         | Luka Vozlič        | Oskomič            |
|       | Sobota                  |         |                    |                    |
| 4.    | Šolski center Kranj,    | 73      | Blaž Tavčar,       | Aleš Bregar        |
|       | Srednja tehniška šola   |         | Gašper Režen       |                    |
| 5.    | Šolski center Nova      | 65      | Gašper Trošt,      | Andrej Premrl      |
|       | Gorica                  |         | Luka Skubin        |                    |
| 6.    | Šolski center Celje,    | 62      | Nejc Sentočnik,    | Matjaž Drame       |
|       | Srednja šola za kemijo, |         | Gašper Žavski      |                    |
|       | elektrotehniko in       |         |                    |                    |
|       | računalništvo           |         |                    |                    |
| 7.    | ŠC Novo mesto,          | 54      | Blaž Kastelic      | Janez Čurk         |
|       | Srednja elektro šola in |         | Rok Pucelj         |                    |
|       | tehniška gimnazija      |         |                    |                    |
| 8.    | Srednja šola tehniških  | 44      | Luka Pirc,         | Duško Kreže        |
|       | strok Šiška             |         | Uroš Stražar       |                    |
| 9.    | Srednja elektro-        | 34      | Žan Luka Longar,   | Robert             |
|       | računalniška šola       |         | Nejc Težak         | Gasparic           |
|       | Maribor                 |         |                    |                    |
|       |                         |         |                    |                    |
| 10.   | Elektro in računalniška | 27      | Kokot Matic,       | Franci<br>Lozinšek |
|       | šola Ptuj               |         | Kovačič Aleksander | LOZINGCK           |

#### ELEKTROTEHNIK

| MESTO | ŠOLE                             | ŠT.TOČK | TEKMOVALCI                        | MENTORJI           |
|-------|----------------------------------|---------|-----------------------------------|--------------------|
| 1.    | ŠC Krško-Sevnica,                | 96      | Mrvič Anej,                       | Igor Poček         |
|       | Srednja poklicna in strokovna    |         | Kežman Patrik                     |                    |
|       | šola Krško                       |         |                                   |                    |
| 2.    | Elektro in računalniška šola     | 76      | Andrej Šrumpf,                    | Slavko Murko       |
|       | Ptuj                             |         | Zan Hertis                        |                    |
| 3.    | Gimnazija, elektro in pomorska   | 76      | Jure Rebernik,                    | Matjaž             |
|       | šola Piran, Elektro enota        |         | Matej Legat                       | Kocjančič          |
|       | Portorož                         |         |                                   |                    |
| 4.    | Vegova Ljubljana                 | 68      | Izak Garbas,                      | Tomaž Medica       |
|       | čav                              | 66      | Maks Simčić                       | Uroš Nosan         |
| 5.    | SC Novo mesto,                   | 00      | Matija Hrušovar                   | 0105 1105411       |
|       | Srednja elektro šola in tehniška |         |                                   |                    |
|       | gimnazija                        | 63      | Miha Breznik                      | Zdravko            |
| 6.    | SC Ravne, Srednja šola Ravne     | 05      | Gašper Jezernik                   | Pavleković         |
| 7.    | Šolski center Velenje,           | 57      | Jaša Vid Meh                      | Klemen Hleb        |
|       | Elektro in računalniška šola     |         | Peer,<br>Simon Strměnik           |                    |
|       |                                  |         | Simon Sumsink                     |                    |
| 8.    | Srednja šola tehniških strok     | 53      | Matic Kepa,                       | Luka Kolonič       |
|       | Šiška                            |         | Marcel Petrič                     |                    |
| 9.    | Srednja poklicna in tehniška     | 47      | Dominik Majcen,                   | Rajko Palatin      |
|       | šola Murska Sobota               |         | Mitja Bertalanič                  |                    |
| 10.   | Šolski center Celje,             | 46      | Gašper Gril,                      | Matej Kališek      |
|       | Srednja šola za kemijo,          |         | Kristjan Soln                     |                    |
|       | elektrotehniko in računalništvo  |         |                                   |                    |
| 11.   | Šolski center Nova Gorica        | 36      | Žan Čepar,                        | Renato Reščič      |
|       | ¥                                | 17      | Jan Zagar<br>Gragor Kalan         | Matia Džak         |
| 12.   | Solski center Kranj,             | 17      | Mark Urbančič                     | Ivialic KZEK       |
|       | Srednja tehniška šola            | 14      | Dolt Doloro                       | Iomai              |
| 13.   | Srednja elektro-računalniška     | 14      | Aliaž Rožič                       | Jernej<br>Krainčan |
|       | šola Maribor                     | 11      |                                   | L D 1'Y            |
| 14.   | Srednja tehniška in poklicna     | 11      | David Kusić,<br>Matej Poznajelšek | Ivan Pavlic        |
|       | šola Trbovlie                    |         | many i oznajonsek                 |                    |

| MESTO | ŠOLE                                                            | ŠT. TOČK | TEKMOVALCI                            | MENTORJI           |
|-------|-----------------------------------------------------------------|----------|---------------------------------------|--------------------|
| 1.    | Srednja šola tehniških strok<br>Šiška                           | 21,5     | David Panić,<br>Jakob Vadnjal May     | Darko<br>Sekirnik  |
| 2.    | Šolski center Kranj,<br>Srednja tehniška šola                   | 21       | Nik Perne,<br>Jan Sekne               | Aleš Hvasti        |
| 3.    | ŠC Novo mesto,<br>Srednja elektro šola in tehniška<br>gimnazija | 20,5     | Franci Zorič<br>Miha Gašperšič        | Danijela<br>Erenda |
| 4.    | Šolski center Nova Gorica                                       | 20,5     | Aljaž Starc<br>Anže Šega              | Aljaž Gec          |
| 5.    | Zavod za gluhe in naglušne<br>Ljubljana                         | 19,5     | Timotej Stanonik,<br>Luka Grudnik     | Jure Škapin        |
| 6.    | Srednja elektro-računalniška<br>šola Maribor                    | 18,5     | Mark Berdnik,<br>Blaž Marič           | Jernej<br>Feguš    |
| 7.    | Srednja tehniška šola Koper                                     | 17,5     | Mia Puhar Rodin,<br>Seldin Ravmanoski | Branko<br>Jelen    |

#### RAČUNALNIKAR

#### TEHNIK RAČUNALNIŠTVA

| MESTO | ŠOLE                                                             | ŠT. T. | TEKMOVALCI                            | MENTORJI              |
|-------|------------------------------------------------------------------|--------|---------------------------------------|-----------------------|
| 1.    | Šolski center Celje,                                             | 63     | Nejc Tevč,                            | Dušan                 |
|       | Srednja šola za kemijo,                                          |        | Jure Pustosiemsek                     | Fugina                |
|       | elektrotehniko in računalništvo                                  |        |                                       |                       |
| 1.    | Elektro in računalniška šola Ptuj                                | 63     | Andraž Čeh,<br>Kristjan Krušič        | Zoltan Sep            |
| 3.    | Vegova Ljubljana                                                 | 60,5   | Timotej Avsec,<br>Andrej Sušnik       | Mark<br>Kastelic      |
| 4.    | ŠC Krško-Sevnica,<br>Srednja poklicna in strokovna<br>šola Krško | 44     | Aleks Tršelič,<br>Gregor Volčanjk     | Andrej<br>Peklar      |
| 5.    | Šolski center Velenje,<br>Elektro in računalniška šola           | 42     | Domen Ramšak,<br>Boris Pirečnik       | Uroš<br>Remenih       |
| 6.    | Šolski center Kranj,<br>Srednja tehniška šola                    | 41     | Jakob Salmič,<br>Martin Prelog        | Magda<br>Papić        |
| 7.    | ŠC Ravne, Srednja šola Ravne                                     | 39     | Jaša Filip,<br>Antonio Žibert         | Gorazd Gec            |
| 8.    | Srednja poklicna in tehniška<br>šola Murska Sobota               | 38,5   | Aleš Kolar,<br>Erik Toplak            | Karel<br>Maček        |
| 9.    | ŠC Novo mesto,<br>Srednja elektro šola in tehniška<br>gimnazija  | 38     | Jaka Metelko,<br>Žiga Povhe           | Gregor<br>Mede        |
| 10.   | Srednja šola tehniških strok<br>Šiška                            | 36,5   | Leon Macur,<br>Benjamin Steiner       | Maruša<br>Perič Vučko |
| 11.   | Srednja tehniška in poklicna<br>šola Trbovlje                    | 36     | Miha Krajnc,<br>Žan Koren Kern        | Žiga<br>Podplatnik    |
| 12.   | Gimnazija Ilirska Bistrica                                       | 34     | Luka Gregorn,<br>Žiga Požar           | Klavdij<br>Logar      |
| 13.   | Šolski center Nova Gorica                                        | 21     | Timotej Manfreda,<br>Sebastjan Mevlja | Alen<br>Andrlič       |
| 14.   | Srednja elektro-računalniška<br>šola Maribor                     | 16     | Nejc Firbas,<br>Klemen Hercog         | Aleš Pukšič           |
| 15.   | Srednja šola Domžale                                             | 13     | Žan Zakrajšek,<br>Marko Kovačič       | Gregor<br>Cedilnik    |

### **TEKMOVANJE SO OMOGOČILI**

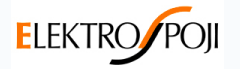

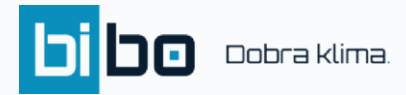

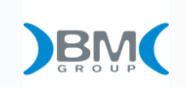

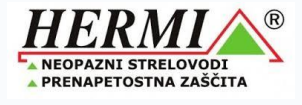

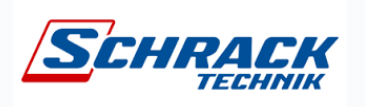

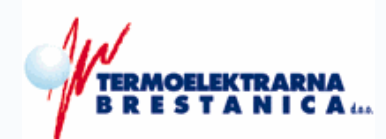

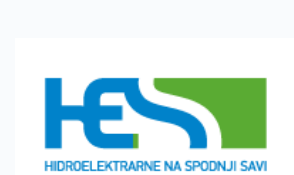

ČATEŽ

MICOM Z MERJENJEM DO REŠITVE

TERME

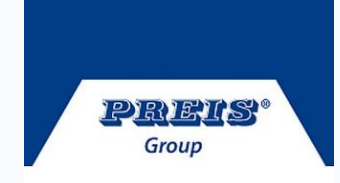

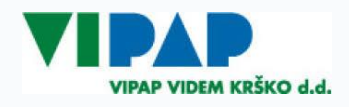

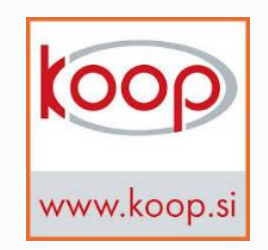

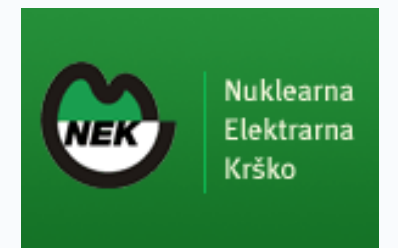

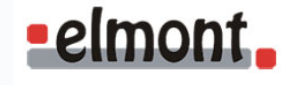

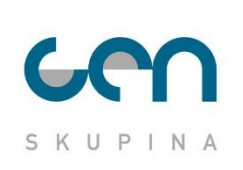

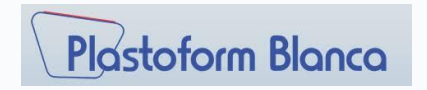

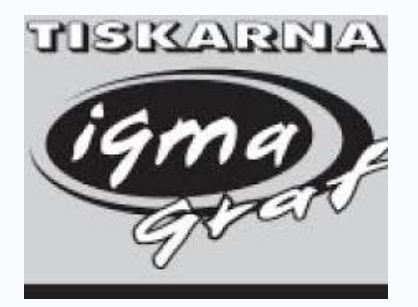

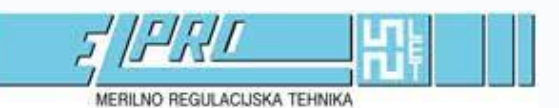

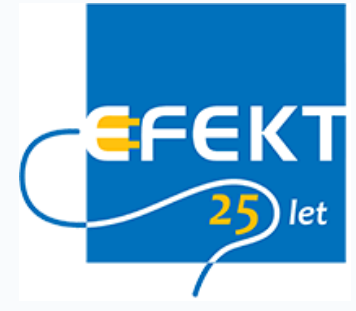

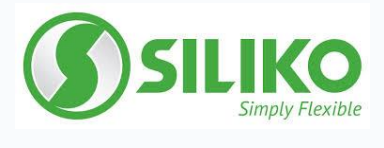

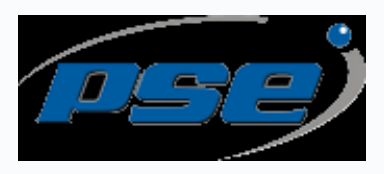

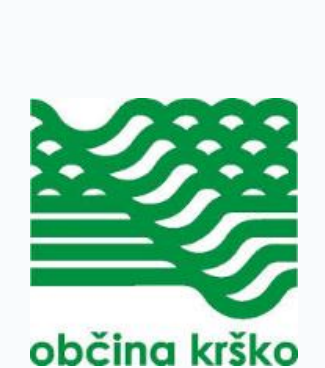

**SIEMENS** 

Slevenian

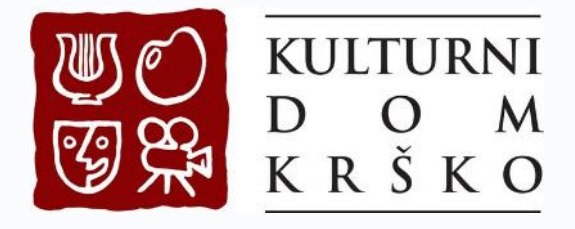

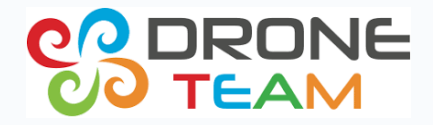

### FOTO UTRINKI

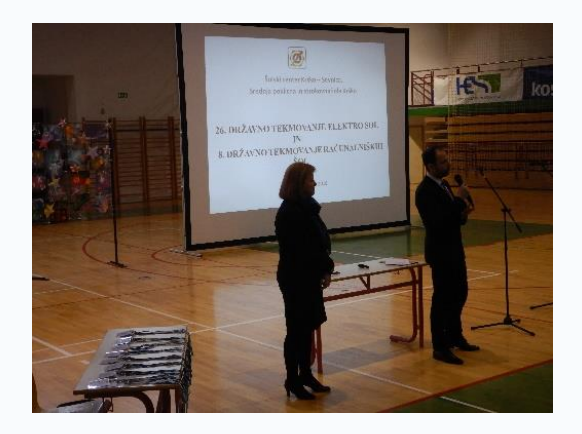

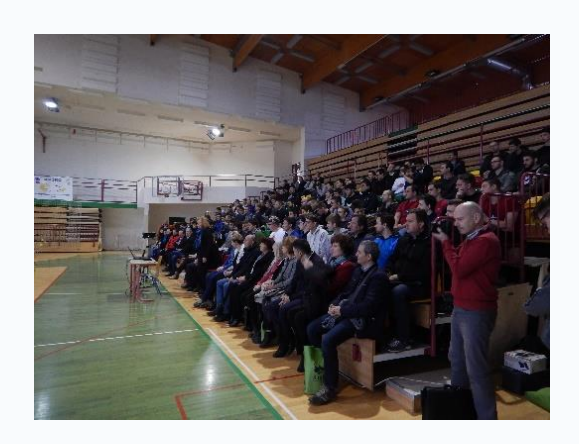

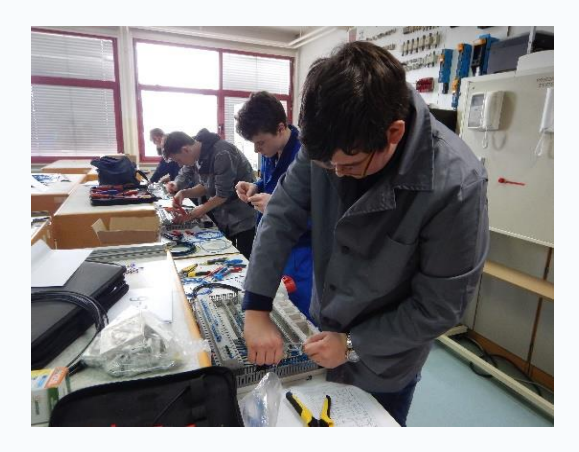

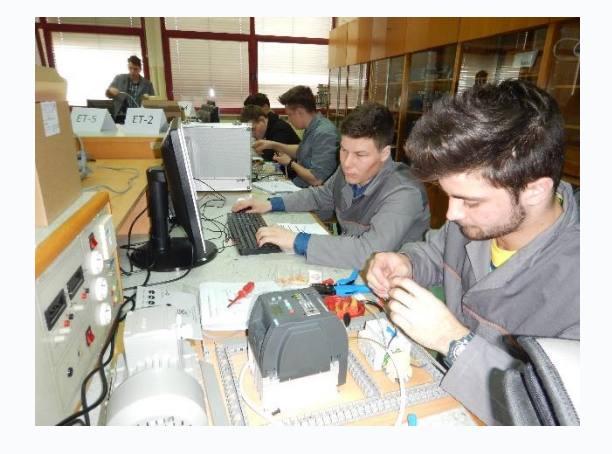

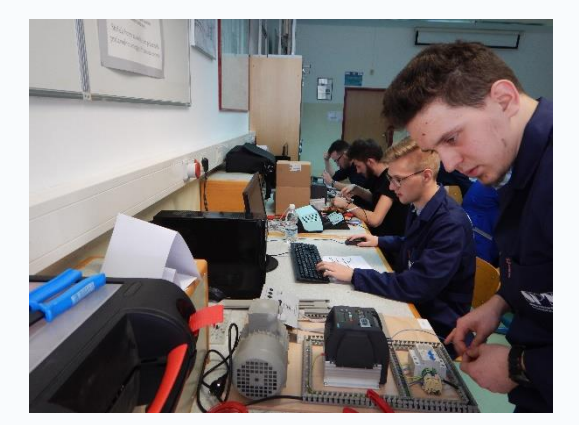

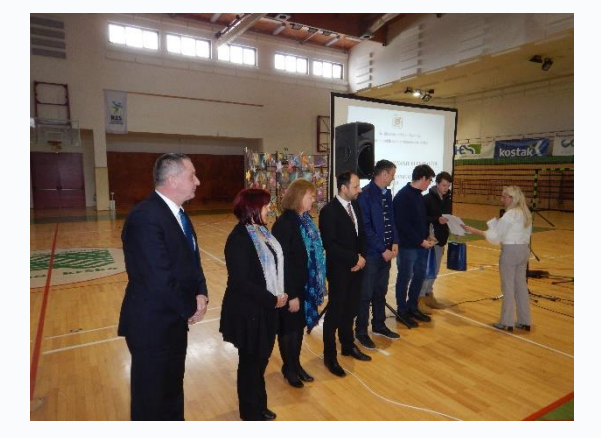